## Nikon

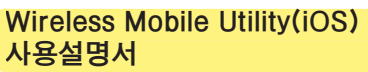

iOS 기기(iPhone, iPad, iPod touch)에 무선 모바일 유틸 리티(Wireless Mobile Utility)를 설치하여 카메라에서 사진 을 내려받거나 원격으로 사진을 촬영합니다.

무선 모바일 유틸리티는 다음의 카메라를 지원합니다. 무선 모 바일 유틸리티 사용법에 관한 자세한 내용은 사용자 카메라의 해당 부분을 참조하십시오.

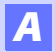

D610, D600, D7200, D7100, D5500, D5300, D5200, D3300, Df

B

D3200, COOLPIX A

Nikon 1 카메라

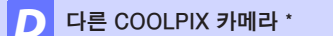

\* 내장 Wi-Fi를 갖고 있거나 별매의 무선 모바일 어댑터를 지원하는 모델에서만 사용 가능합니다. 내장 Wi-Fi를 갖 춘 지원되는 COOLPIX 카메라에 관한 정보는 다음 사이트 를 방문하십시오.

https://itunes.apple.com/kr/app/wireless-mobileutility/id554157010

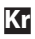

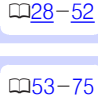

□103

□ 2-27

# A D610, D600, D7200, D7100, D5500, D5300, D5200, D3300, Df

여기서는 무선 모바일 유틸리티(Wireless Mobile Utility)를 사 용하여 D610, D600, D7200, D7100, D5500, D5300, D5200, D3300,Df 카메라를 연결할 때 사용할 수 있는 옵션을 설명합니다.

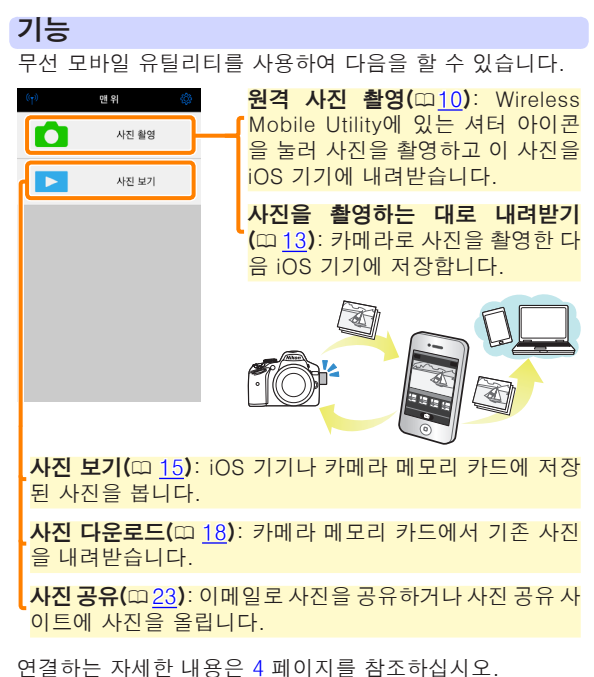

## 공지 사항

- 본 설명서의 어떤 부분도 Nikon의 사전 서면 승인 없이 어 떠한 형태로든 복제, 전송, 전사할 수 없으며 검색 시스템 에 저장하거나 다른 언어로 번역할 수 없습니다.
- Nikon은 본 설명서에 설명된 하드웨어나 소프트웨어 사양 을 언제든지 사전 통지 없이 변경할 수 있는 권한을 갖고 있 습니다. Nikon은 본 설명서의 오류로 인해 발생할 수 있는 손해에 대해 책임지지 않습니다.

### 시스템 요구사항

무선 모바일 유틸리티(Wireless Mobile Utility)를 설치하기 전에, iOS 기기가 다음의 시스템 요구사항을 충족하는지 확 인하십시오.

| OS     | iOS 9.1, iOS 10.3, iOS 11.4 |
|--------|-----------------------------|
| 무선 LAN | 11b/g/n                     |

#### 🖸 이 프로그램을 처음으로 사용할 경우 –

연결하기 전에 이용약관(따 <u>27</u>)을 읽으십시오.

#### ☑ Wi-Fi 보안

암호 보호 및 기타 Wi-Fi 보안 기능은 자동으로 설정되지 않습니다. 처음 연결한 다음에는 iOS 기기에 Wi-Fi 보안을 설정해야 합니다.

#### ☑ 무선 모바일 어댑터

어댑터가 삽입되어 있는 동안 카메라 노출계가 꺼지지 않습 니다. 카메라가 갑자기 꺼지지 않도록 하려면 카메라 배터리 잔량을 확인하십시오. 게다가 일부 카메라 메뉴 항목이 활 성화되지 않아 사용할 수 없으며 재생이나 라이브 뷰를 사용 할 수 없습니다. 동영상 촬영을 할 수 없습니다.

## 앱 설치

App Store에서 앱을 찾습니다. iOS 기기에서 앱스토어에 연결하고 "Wireless Mobile Utility"를 찾습니다.

2 앱을 설치합니다. Wireless Mobile Utility를 설치합니다.

### 무선 연결 설정

내장 Wi-Fi 기능이 없는 카메라에만 다음이 적용됩니다. 내 장 Wi-Fi를 갖춘 카메라에 관해서는 카메라와 함께 제공된 설명서를 참조하십시오.

무선 모바일 어댑터를 연결합니다. 무선 모바일 어댑터를 카메라에 부착한 다음 카메라를 켭니다. 자세한 내용은 무선 모바일 어댑터와 함께 제공 된 설명서를 참조하십시오.

- iOS 기기의 Wi-Fi를 사용할 수 있게 합니다. Wi-Fi가 꺼져 있으면 켭니다.
- 적절한 SSID를 선택합니다. 기본 SSID는 "Nikon"로 시작됩니다. iOS 호환 기기 는 WPS를 사용하여 연결될 수 없습니다.
- ✔ Wireless Mobile Utility를 시작합니다. 개인 정보 보호 > 사진 > WMU에서 ON을 선택한 후 에 Wireless Mobile Utility를 시작합니다. 연결이 되면 무선 모바일 어댑터의 LED가 초록색이 되며 Wireless Mobile Utility의 주 대화상자가 iOS 기기에 표시됩니다. 무선 보안 설정에 대한 자세한 내용은 6페이지를 참조하 십시오. 사진 촬영에 관한정보는 <u>10</u>페이지를 참조하십시 오. 사진 보기에 관한 정보는 <u>15</u>페이지를 참조하십시오.

| .☑ 여견 사태                                     |                  |
|----------------------------------------------|------------------|
| ſ☞ <b>근글 영대</b><br>연결 상태는 홈 화면에 아이콘으로 표시 ┏   | ୬ <u>ଅ</u> ମ୍ପ 🛞 |
| 됩니다:                                         | 사진 촬영            |
| • ◎ · 연결된 상대입니다.<br> • ▼: 연결되지 않았습니다. 아이콘을 살 | ▶ 사진 보기          |
| 짝 눌러 스마트 기기 ₩i−Fi 설정 메뉴를 ■                   |                  |

## Wi-Fi 보안

처음 연결할 경우 Wi-Fi 보안이 설정되지 않습니다. Wireless Mobile Utility 설정 메뉴 (따 <u>25</u>)를 열고 아래 단계 를 실행하면 보안을 설정할 수 있습니다.

#### 🌈 WMA 설정을 누릅니다.

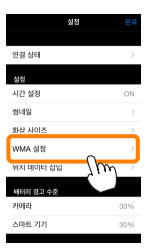

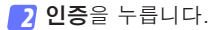

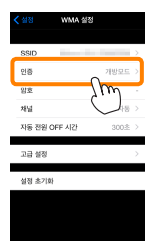

#### 3 WPA2-PSK-AES를 선택합니다. WPA2-PSK-AES를 누릅니다.

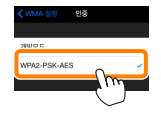

WMA 설정을 눌러 WMA 설정 메뉴로 돌아갑니다.

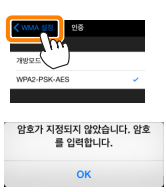

암호를 입력하라는 메시지가 표시되 면 OK를 누릅니다.

👍 **암호**를 누릅니다.

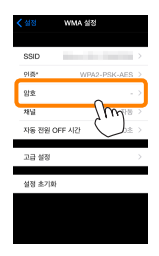

5 암호를 입력합니다. 암호를 입력하고 WMA 설정 (□ 26)을 누릅니다. 암호의 길이는 8자에서 63자 사이여야 합니다.

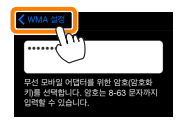

6 무선 보안을 사용합니다. 설정을 누릅니다. 확인 대화상자가 표시됩니다. OK를 누릅니다.

|            | MA 48    | > |                                       |
|------------|----------|---|---------------------------------------|
| 만호*<br>당호* | ******** |   | 변경 사항을 저장하고 무선 모바일 어댑터를 다<br>시 시작함까요? |
| 저님         | 자동       |   |                                       |
| 자동 전원 OFF  | 시간 300초  | > | 취소 OK                                 |
| 고급 설정      |          | > | Su                                    |
| 실정 초기화     |          |   |                                       |
|            |          |   |                                       |

다음에 Wi-Fi로 카메라에 연결하면 iOS 기기에서 암호 를 입력하라는 메시지가 표시됩니다. ☑ 보안

무선 접속이 가능한 장비의 장점 중 하나가 범위 내 어디에 서나 데이터 무선 교환을 위해 무료로 접속할 수 있는 것이 지만 보안이 설정되지 않은 상태에서는 다음과 같은 상황이 발생할 수 있습니다.

- 데이터 도난: 악의적으로 제 3자가 사용자 ID, 암호 및 기 타 개인 정보를 훔쳐서 무선 송신을 방해할 수 있습니다.
- **무단 접근**: 허가되지 않은 사용자가 네트워크에 접속할 수 있는 권한을 얻거나 데이터를 변경하거나 다른 악의적인 행동을 할 수 있습니다. 무선 네트워크 설계로 인하여 보 안을 사용하더라도 치밀한 공격을 통해 무단 접근을 할 수 있습니다.

## 사진 촬영

iOS 기기에서 원격으로 사진을 촬영하거나, 카메라로 사진 을 촬영하고 사진을 iOS 기기에 저장합니다.

#### 원격 촬영

아래 단계에 따라 iOS 기기에서 사진을 촬영합니다.

#### 가지 촬영을 살짝 누릅니다.

카메라 뷰파인더가 어둡게 되고 iOS 기기에 카메라 렌즈 를 통한 구도 화면이 표시됩니다.

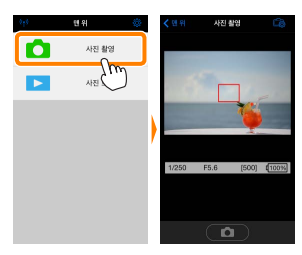

🔁 초점을 맞춥니다.

표준과 와이드 영역 AF, AF 영역 모드에서, 화면의 피사 체를 살짝 눌러 초점을 맞춥니다(피사체 추적 AF가 선 택되어 있으면, 와이드 영역 AF를 사용하여 초점을 맞 춥니다).

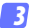

🖪 셔터 아이콘을 살짝 누릅니다. 아이콘에서 손가락을 떼면 셔터가 작동 됩니다. 촬영된 사진은 먼저 카메라 메모 리 카드에 저장된 후 iOS 기기에 다운로 드됩니다. iOS 기기가 카메라를 향하고 있을 필요는 없습니다.

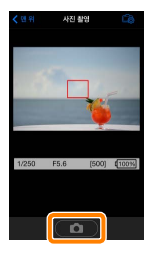

🖸 원격 촬영

카메라나 iOS 기기의 배터리 잔량이 부족할 때 원격 촬영이 자동으로 종료됩니다. 장시간 원격 촬영을 사용할 시 카메 라의 내부 온도가 올라갈 수 있어 필요하면 카메라 회로의 손상을 최소화하기 위해 원격 촬영이 자동으로 종료됩니다.

iOS 기기는 카메라 설정을 조정하는데 사용할 수 없으며 카 메라 컨트롤로 1 단계를 시작하기 전에 설정을 조정합니다. 카메라로 선택한 릴리즈 모드에 관계없이, 셔터 아이콘을 누 를 때마다 사진 한 장씩만 촬영됩니다. 기기와 네트워크 상 태에 따라 화면이 매끄럽게 보이지 않을 수 있으며 D3300 의 경우 간단 파노라마 기능을 사용하여 파노라마를 기록할 수 없습니다.

"Time" (시간)의 셔터 속도는 M 모드에서 사용할 수 있습 니다. 카메라에서 but b의 셔터 속도를 선택하고 iOS 기기 에서 촬영 > WMU를 선택한 다음(12 페이지), 셔터 아이콘 을 살짝 눌러 셔터를 개방합니다. 아이콘을 다시 살짝 누르 면 촬영이 종료됩니다. iOS 기기는 "Bulb" (벌브 촬영)의 셔터 속도에서 카메라 렌즈를 통한 화면을 표시하지 않으며 iOS 기기는 "Time" (시간)이 선택되었을 때 촬영 모드에서 사용될 수 없습니다.

| 🖉 워격 촬영 화면 |                                                                                                    |
|------------|----------------------------------------------------------------------------------------------------|
|            |                                                                                                    |
|            | <ul> <li>다음 촬영 관련 옵션을 표시<br/>합니다.</li> <li>촬영: iOS 기기(WMU)나 카메<br/>라(Camera)를 사용하여 사진을<br/>촬영할지 선택합니다.</li> <li>라이브 뷰: 라이브 뷰 화면을 켜<br/>거나 끕니다.</li> <li>촬영 후 내려받기: 사진을 iOS<br/>기기로 자동으로 내려받을지 선<br/>택합니다. 촬영에서 WMU가 선<br/>택되어 있을 때에만 사용할 수<br/>있습니다.</li> <li>셀프 타이머: ON을 선택하면,<br/>셔터 아이콘을 누른 후 2초 있<br/>다가 카메라 셔터가 작동됩니다.<br/>셔터가 작동된 후 타이머가 자동<br/>으로 꺼집니다.</li> </ul> |
|            | ▲ <b>셀프타이머</b> : 셀프타이머가 켜져<br>있을 때 표시됩니다.                                                                                                    |
|            | - <b>카메라 설정</b> : 셔터 속도, 조리개<br>등 기기가 가로 방향이면 표시되<br>지 않습니다.                                                                                                    |
|            | <b>썸네일 영역</b> : 내려받은 사진들입<br><mark>니다.</mark>                                                                                                    |

#### <u> 촬영하자마자 사진 내려받기</u>

카메라로 사진을 촬영한 다음 iOS 기기에 저장합니다.

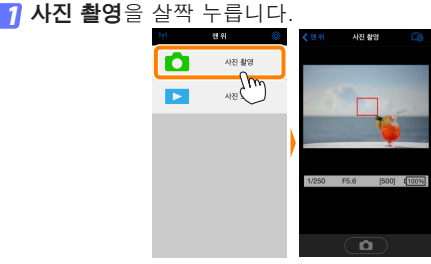

#### 🔁 🏟를 살짝 누릅니다.

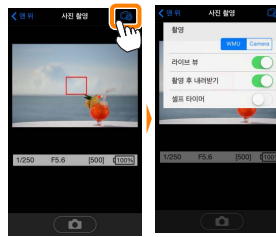

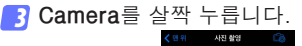

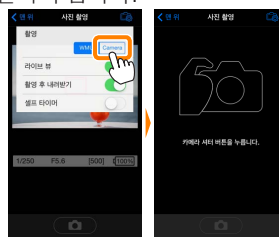

4 사진을 촬영합니다.

뷰파인더에 사진의 구도를 잡고 촬영합니다. 사진이 카 메라 메모리 카드에 저장된 후 iOS 기기로 다운로드됩 니다.

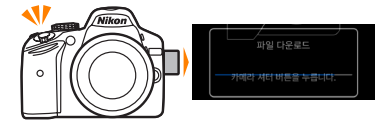

## ▲ 사진 캡처 화면 사진 캡처 화면은 아래와 같습니다. ▲ 산용하여 사진을 촬영할지 선 택합니다. 면 위: 맨 위 화면으로 돌아갑니다. 전 위: 맨 위 화면으로 돌아갑니다. 전 위: 맨 위 화면으로 돌아갑니다.

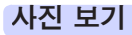

**사진 보기**를 살짝 누르고 iOS 기기에 저장되어 있는 사진을 봅니다. 또한 카메라 메모리 카드에 있는 사진을 확인하고 선택한 사진을 iOS 기기로 내려받을 수 있습니다.

#### 사진 보기

카메라 메모리나 iOS 기기에 있는 사진을 봅니다.

🚹 **사진 보기**를 살짝 누릅니다.

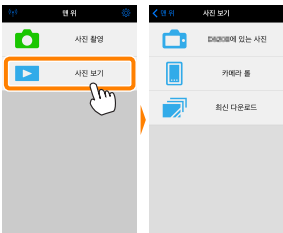

카메라에 전송할 화상을 선택하는 옵 션이 있는 경우 현재 화상이 선택되 었음을 확인하는 메시지가 표시됩니 다. **취소**를 살짝 눌러 사진을 봅니다.

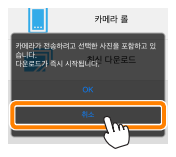

기기를 선택합니다. 카메라의 사진을 눌러 카메라 메모리 카드에 있는 사진을 보고, 카메라 롤을 눌러 iOS 기기의 카메라 롤에 저장된 사진을 봅니다. 사진이 작은 "썸네일" 이미지로 표시됩니다.

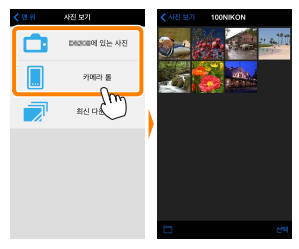

3 사진을 봅니다.

썸네일을 살짝 눌러 사진을 전체화면으 로 표시합니다. 그런 다음 왼쪽이나 오 른쪽으로 밀어 추가 사진을 보거나, ❶ 를 살짝 눌러 현재 이미지에 관한 정보 를 확인합니다.

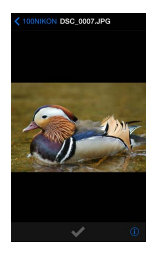

## 🛛 동영상

Wireless Mobile Utility로 동영상을 보거나 내려받을 수 없 습니다.

#### 🖸 사진 삭제

Wireless Mobile Utility로 사진을 삭제할 수 없지만 iOS 기 기의 카메라 롤에 있는 사진은 삭제할 수 있습니다.

#### ☑ 폴더 선택

iOS 기기가 폴더 목록을 보여주든지 카메라 메모리 카드에 있는 사진을 작은 "썸네일" 이미지로 표시합니다. 썸네일이 표시될 때, ■ 아이콘을 살짝 눌러 폴더를 볼 수 있습니다. 여러 폴더가 표시될 때, 폴더 하나를 살짝 눌러 썸네일 목록 에서 그 내용을 볼 수 있습니다.

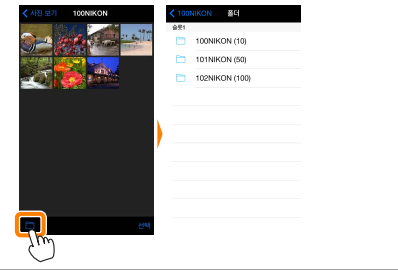

기존 사진 다운로드

iOS 기기의 카메라 롤에 사진을 내려받습니다.

🚹 **사진 보기**를 살짝 누릅니다.

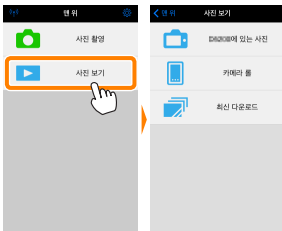

카메라에 전송할 화상을 선택하는 옵 션이 있는 경우 현재 화상이 선택되 었음을 확인하는 메시지가 표시됩니 다. OK를 살짝 누르고 다운로드를 시 작합니다.

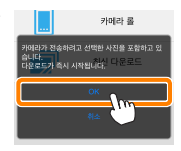

2 카메라의 사진을 살짝 누릅니다. 카메라의 사진을 살짝 누르고 카메라에 있는 사진을 봅니다.

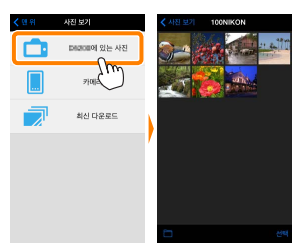

3 다운로드할 사진을 선택합니다.

**선택**을 살짝 누른 다음 썸네일을 살짝 눌러 선 택하거나 선택 취소함 니다(모든 사진을 선택 취소하려면, 🛄를 누릅 니다). 선택한 사진에 는 확인 마크가 표시됨 니다.

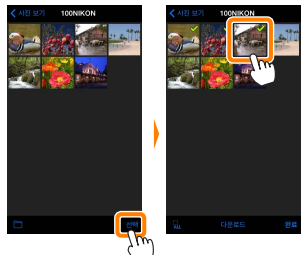

다른 방법으로, 썸네일 목록에 있는 사진을 살짝 눌러 전체화면으로 표시한 다음 확인 마크를 눌러서 선택하 거나 선택 취소할 수 있습니다. 오른쪽 또는 왼쪽을 대 면서 추가 화상을 봅니다. 원하는 화상을 선택한 다음 폴더 이름을 눌러 썸네일 목록으로 돌아온 다음 **선택** 을 누릅니다.

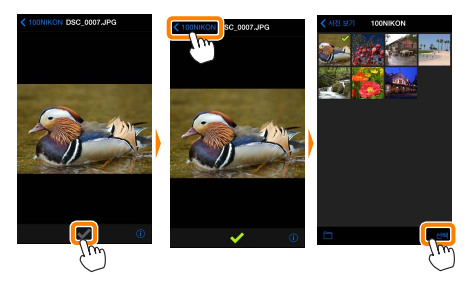

#### ☑ 연결이 끊어질 때

사진이 다운로드되는 동안에 무선 연결이 끊어졌을 때 iOS 기 기에 사진이 저장되지 않습니다(예를 들면, 다운로드 중 카메 라가 꺼지면 접속 손실이 발생될 수 있습니다). 연결이 중단 되기 전에 내려받은 사진에는 아무 영향을 미치지 않습니다.

#### ☑ 기존 사진 다운로드

NEF(RAW) 화상이 JPEG 포맷으로 전환됩니다. 화상이 NEF(RAW)+JPEG 옵션을 사용하여 기록되었다면 JPEG 사본만 내려받을 수 있습니다. Exif 데이터가 iOS 사양에 맞춰집니다. 7 다운로드를 살짝 누릅니다. 다운로드를 살짝 눌러 iOS 기기의 카 메라 롤에 선택한 사진을 내려받습니 다.

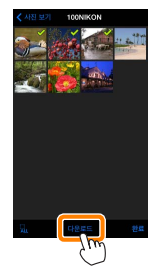

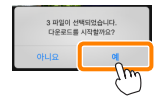

여러 사진이 선택되면, 확인 대화상자 가 표시됩니다. 예를 살짝 눌러 설정 메뉴에서 화상 사이즈에 선택된 크기 로 사진을 다운로드합니다(<u>25</u>페이지).

**사진이 한 장만 선택되었으면**, iOS 기 기에 복사할 사진크기의 선택화면이 표시됩니다. 크기를선택한 (<u>25</u>페이지) 다음 **다운로드**를 눌러 사진을 내려받 습니다.

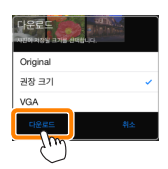

🖉 화상 사이즈-

선택된 크기와 관계없이 사진이 가끔 원래 크기로 내려받아 질 수 있습니다.

#### ☑ 위치 정보

오른쪽에 보이는 옵션은 **설정 > 위치 데이** 터 삽입 > 사진 촬영이 설정되어 있을 때 표시됩니다(<u>26</u> 페이지).

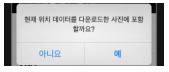

#### ☑ 최신 다운로드

최신 다운로드를 살짝 눌러 최근에 다운로드한 12개의 화상 을 원본 크기 및 원래 형식으로 봅니다. 설정 > 위치 데이터 삽입에 선택된 옵션과 상관없이 "최신 다운로드" 파일에 위치 데이터가 포함되어 있지 않습니다.

#### 사진 공유

타사 앱이나 SNS 또는 기타 서비스를 통해 화상을 공유하기 전에 인터넷에 연결하십시오. 현재 Wi-Fi로 카메라에 연결 되어 있는 경우, 연결을 종료하고 인터넷에 접속하여 네트워 크에 연결하십시오.

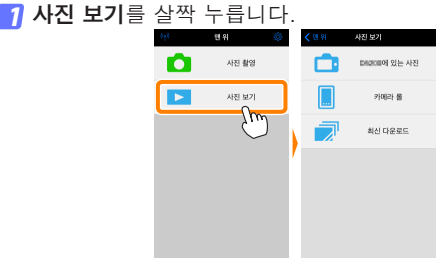

가메라 롤이나 최신 다운로드를 선택합니다. 카메라 롤을 살짝 눌러 iOS 카메라 롤에 이미 다운로드 한 화상을 봅니다.

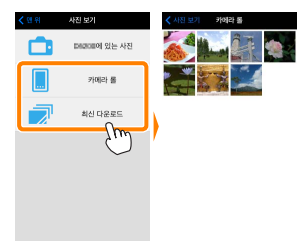

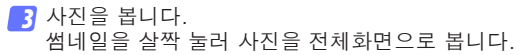

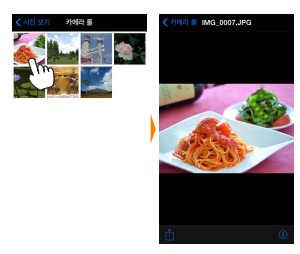

⑦ ①를 살짝 누릅니다. 공유하려는 사진을 표시한 후, ①를 누 르고 사진 공유 앱과 기능 목록에서 선 택합니다(목록의 특정 내용은 기기마다 다를 수 있습니다).

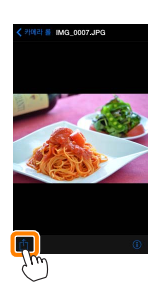

| <b>MILEIE22 I</b>                                   | /IODITE OTHING 급신                                                      |
|-----------------------------------------------------|------------------------------------------------------------------------|
| 아래 열거한<br>Utility 맨 위 3<br>확인할 수 있을<br><b>연결 상태</b> | 옵션은 Wireless Mobile<br>라면의 ☆ 아이콘을 살짝 눌러<br>습니다. 48 발키                  |
| 옵션                                                  | 설명                                                                     |
| 카메라                                                 | 현재 연결된 카메라의 모델명과 배터리 잔량<br>입니다.                                        |
| 무선 모바일<br>어댑터                                       | 무선 모바일 어댑터 제품명과 펌웨어 버전을<br>봅니다. 내장 Wi-Fi 기능이 있는 카메라에서<br>는 사용할 수 없습니다. |
| 설정                                                  | <u> </u>                                                               |

Wireless Mehile Utility 94

| 일성           |                                                                                                    |
|--------------|----------------------------------------------------------------------------------------------------|
| 옵션           | 설명                                                                                                  |
| 시간 설정        | 카메라 시계를 iOS 기기와 동기화합니다.                                                                             |
| 카메라 시간<br>설정 | 카메라 시계를 iOS 기기와 동기화합니다.                                                                             |
| 자동으로<br>설정   | ON이 선택되면, 연결이 되었을 때 iOS 기기<br>와 카메라 시계가 자동으로 동기화됩니다.                                                |
| 범네일          | 재생 화면에서 썸네일의 크기를 선택합니다.                                                                             |
| 화상 사이즈       | 여러 사진을 내려받을 때, <b>권장 크기</b> 또는<br>VGA를 선택하여 각각 1920 × 1080 또는<br>640 × 480에 해당하는 크기로 사진을 복사<br>합니다. |

| 옵션                           | 설명                                                                                                    |
|------------------------------|----------------------------------------------------------------------------------------------------|
| WMA 설정<br>(무선 모바일<br>어댑터 설정) | 무선 모바일 어댑터의 네트워크 설정을 조정<br>합니다.                                                                                                    |
| SSID                         | 무선 모바일 어댑터의 SSID를 선택합니다.<br>수동으로 네트워크에 연결할 때 iOS 기기는<br>SSID를 표시합니다.                                                                                                    |
| 인증                           | 네트워크에 연결하는 데 사용할 인증 방법을<br>선택합니다.                                                                                                    |
| 암호                           | 암호를 입력합니다. 고급 설정 > 암호 입력에<br>서 암호 유형을 선택합니다. 8-63문자 알파<br>벳 숫자 암호는 ASCII를, 64자리 16진법 암<br>호는 HEX를 선택합니다.                                                                    |
| 채널                           | 네트워크가 사용하는 무선 채널을 선택합니다.                                                                                                    |
| 자동 전원<br>OFF 시간              | 무선 연결이 되지 않을 때 무선 모바일 어댑터<br>가 절전 모드로 들어가기 전 대기 시간을 선택<br>합니다. 내장 Wi-Fi 기능이 있는 카메라에서<br>는 사용할 수 없습니다.                                                                       |
| 고급 설정                        | <ul> <li>암호 입력: 암호 유형을 선택합니다.</li> <li>서브넷 마스크: 서브넷 마스크를 입력합니다.</li> <li>DHCP 서버 IP 주소: 무선 모바일 어댑터 IP 주소를 입력합니다.</li> <li>DHCP 클라이언트 IP 주소: iOS 기기 IP 주소를 입력합니다.</li> </ul> |
| 설정 초기화                       | 초기값 설정을 복원합니다.                                                                                                    |
| 위치 데이터<br>삽입                 | 카메라가 제공하는 위치 정보를 이미 갖고 있<br>지 않은 사진에 iOS 위치 정보를 삽입할지 선<br>택합니다. GPS나 호환 위치 정보 기능을 갖<br>고 있지 않은 기기에서는 정확한 위치를 알려<br>주지 못할 수 있습니다.                                            |

#### 배터리 경고 수준

카메라나 iOS 기기의 배터리 잔량이 선택한 수준에 이르면 원격 촬영이 자동으로 종료됩니다.

#### 도움말

| 옵션      | 설명                                                        |    |
|---------|-----------------------------------------------------------|----|
| 지시 사항   | Wireless Mobile Utility를 사용하기 <sup>4</sup><br>지시 사항을 봅니다. | 위한 |
| 웹사이트 지원 | Wireless Mobile Utility를 위한 지원 /<br>트를 확인합니다.             | 사이 |
| 앱 버전    | Wireless Mobile Utility 버전 정보를 <sup>:</sup><br>합니다.       | 확인 |

약관

Wireless Mobile Utility 약관을 확인합니다.

## B D3200, COOLPIX A

여기서는 무선 모바일 유틸리티와 별매 무선 모바일 어댑터 를 사용하여 D3200과 COOLPIX A 카메라를 연결할 때 사 용할 수 있는 옵션을 설명합니다.

기능 무선 모바일 유틸리티를 사용하여 다음을 할 수 있습니다. **원격 사진 촬영(□36)**: Wireless 맨 위 Mobile Utility에 있는 셔터 아이콘 사진 촬영 을 눌러 사진을 촬영하고 이 사진을 iOS 기기에 내려받습니다. 사진 보기 사진을 촬영하는 대로 내려받기 (四 39): 카메라로 사진을 촬영한 다 음 iOS 기기에 저장합니다. 사진 보기( 41): iOS 기기나 카메라 메모리 카드에 저장 된 사진을 봅니다 사진 다운로드(02 44): 카메라 메모리 카드에서 기존 사진 을 내려받습니다. 사진 공유(四 48): 이메일로 사진을 공유하거나 사진 공유 사 이트에 사진을 올립니다.

어댑터 삽입에 관한 정보는 30 페이지를 참조하십시오.

## 공지 사항

- 본 설명서의 어떤 부분도 Nikon의 사전 서면 승인 없이 어 떠한 형태로든 복제, 전송, 전사할 수 없으며 검색 시스템 에 저장하거나 다른 언어로 번역할 수 없습니다.
- Nikon은 본 설명서에 설명된 하드웨어나 소프트웨어 사양 을 언제든지 사전 통지 없이 변경할 수 있는 권한을 갖고 있 습니다. Nikon은 본 설명서의 오류로 인해 발생할 수 있는 손해에 대해 책임지지 않습니다.

### 시스템 요구사항

무선 모바일 유틸리티(Wireless Mobile Utility)를 설치하기 전에, iOS 기기가 다음의 시스템 요구사항을 충족하는지 확 인하십시오.

| OS     | iOS 9.1, iOS 10.3, iOS 11.4 |
|--------|-----------------------------|
| 무선 LAN | 11b/g/n                     |

#### 🖸 이 프로그램을 처음으로 사용할 경우 –

연결하기 전에 이용약관(따 <u>52</u>)을 읽으십시오.

#### ☑ Wi-Fi 보안

암호 보호 및 기타 Wi-Fi 보안 기능은 자동으로 설정되지 않습니다. 처음 연결한 다음에는 iOS 기기에 Wi-Fi 보안을 설정해야 합니다.

#### ☑ 무선 모바일 어댑터

어댑터가 삽입되어 있는 동안 카메라 노출계가 꺼지지 않습 니다. 카메라가 갑자기 꺼지지 않도록 하려면 카메라 배터리 잔량을 확인하십시오. 게다가 일부 카메라 메뉴 항목이 활 성화되지 않아 사용할 수 없으며 재생이나 라이브 뷰를 사용 할 수 없습니다. 동영상 촬영을 할 수 없습니다.

## 앱 설치

- App Store에서 앱을 찾습니다. iOS 기기에서 앱스토어에 연결하고 "Wireless Mobile Utility"를 찾습니다.
- 2 앱을 설치합니다. Wireless Mobile Utility를 설치합니다.

## 무선 연결 설정

- 무선 모바일 어댑터를 연결합니다. 무선 모바일 어댑터를 카메라에 부착한 다음 카메라를 켭니다. 자세한 내용은 무선 모바일 어댑터와 함께 제공 된 설명서를 참조하십시오.
- iOS 기기의 Wi-Fi를 사용할 수 있게 합니다. Wi-Fi가 꺼져 있으면 켭니다.
- 3 적절한 SSID를 선택합니다. 기본 SSID는 "Nikon"로 시작됩니다. iOS 호환 기기 는 WPS를 사용하여 연결될 수 없습니다.
- Wireless Mobile Utility를 시작합니다. 개인 정보 보호 > 사진 > WMU에서 ON을 선택한 후 에 Wireless Mobile Utility를 시작합니다. 연결이 되면 무선 모바일 어댑터의 LED가 초록색이 되며 Wireless Mobile Utility의 주 대화상자가 iOS 기기에 표시됩니다. 무선 보안 설정에 대한 자세한 내용은 <u>32</u>페이지를 참조하 십시오. 사진 촬영에 관한 정보는 <u>36</u>페이지를 참조하십시 오. 사진 보기에 관한 정보는 41 페이지를 참조하십시오.

| 연결 상태는 홈 화면에 아이콘으로 표시 📶 🕬                         | ٥ |
|---------------------------------------------------|---|
|                                                   |   |
| • ◙ : 연결된 상태입니다.<br>• ◙ : 연결되지 않았습니다. 아이콘을 살 ▶ 색뾘 |   |
| 짝 눌러 스마트 기기 Wi-Fi 설정 메뉴를 여고 Wi-Fi 서적은 화이하니다.      |   |

## Wi-Fi 보안

처음 연결할 경우 Wi-Fi 보안이 설정되지 않습니다. Wireless Mobile Utility 설정 메뉴 (따 <u>50</u>)를 열고 아래 단계 를 실행하면 보안을 설정할 수 있습니다.

#### 🌈 WMA 설정을 누릅니다.

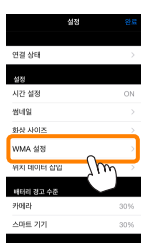

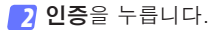

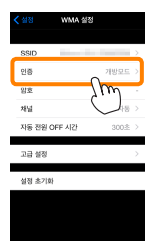

#### 3 WPA2-PSK-AES를 선택합니다. WPA2-PSK-AES를 누릅니다.

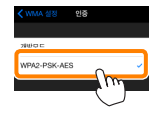

WMA 설정을 눌러 WMA 설정 메뉴로 돌아갑니다.

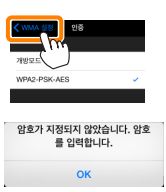

암호를 입력하라는 메시지가 표시되 면 OK를 누릅니다.

👍 **암호**를 누릅니다.

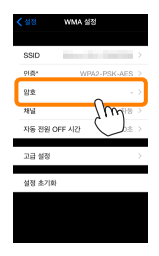

5 암호를 입력합니다. 암호를 입력하고 WMA 설정 (□ 51)을 누릅니다. 암호의 길이는 8자에서 63자 사이여야 합니다.

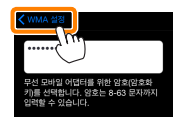

6 무선 보안을 사용합니다. 설정을 누릅니다. 확인 대화상자가 표시됩니다. OK를 누릅니다.

|             | MA 48   | > |                                       |
|-------------|---------|---|---------------------------------------|
| 방호"         |         |   | 변경 사항을 저장하고 무선 모바일 어댑터를 디<br>시 시작함까요? |
| <b>N</b> 12 | 자동      |   | of other Boltzey                      |
| 자동 전원 OFF   | 시간 300초 | > | 취소 OK                                 |
| 고급 설정       |         | > | - Sw                                  |
| 설정 초기화      |         |   |                                       |
|             |         |   |                                       |

다음에 Wi-Fi로 카메라에 연결하면 iOS 기기에서 암호 를 입력하라는 메시지가 표시됩니다. ☑ 보안

무선 접속이 가능한 장비의 장점 중 하나가 범위 내 어디에 서나 데이터 무선 교환을 위해 무료로 접속할 수 있는 것이 지만 보안이 설정되지 않은 상태에서는 다음과 같은 상황이 발생할 수 있습니다.

- 데이터 도난: 악의적으로 제 3자가 사용자 ID, 암호 및 기 타 개인 정보를 훔쳐서 무선 송신을 방해할 수 있습니다.
- **무단 접근**: 허가되지 않은 사용자가 네트워크에 접속할 수 있는 권한을 얻거나 데이터를 변경하거나 다른 악의적인 행동을 할 수 있습니다. 무선 네트워크 설계로 인하여 보 안을 사용하더라도 치밀한 공격을 통해 무단 접근을 할 수 있습니다.

## 사진 촬영

iOS 기기에서 원격으로 사진을 촬영하거나, 카메라로 사진 을 촬영하고 사진을 iOS 기기에 저장합니다.

#### 원격 촬영

아래 단계에 따라 iOS 기기에서 사진을 촬영합니다.

#### 1 사진 촬영을 살짝 누릅니다.

카메라 뷰파인더가 어둡게 되고 iOS 기기에 카메라 렌즈 를 통한 구도 화면이 표시됩니다.

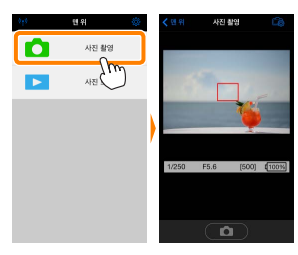

2 셔터 아이콘을 살짝 누릅니다. 셔터 아이콘을 살짝 누릅니다. 초점이 맞 을 때, 아이콘에서 손가락을 떼면 셔터가 작동됩니다. 촬영된 사진은 먼저 카메라 메모리 카드에 저장된 후 iOS 기기로 내 려받게 됩니다. iOS 기기가 무선 모바일 어댑터를 향하고 있을 필요는 없습니다.

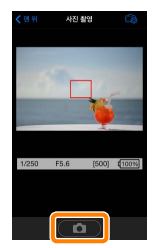
#### ☑ 원격 촬영

카메라나 iOS 기기의 배터리 잔량이 부족할 때 원격 촬영이 자동으로 종료됩니다. 장시간 원격 촬영을 사용할 시 카메 라의 내부 온도가 올라갈 수 있어 필요하면 카메라 회로의 손상을 최소화하기 위해 원격 촬영이 자동으로 종료됩니다.

iOS 기기는 카메라 설정을 조정하는데 사용할 수 없으며 카 메라 컨트롤로 1 단계를 시작하기 전에 설정을 조정합니다. 카메라로 선택한 릴리즈 모드에 관계없이, 셔터 아이콘을 누 를 때마다 사진 한 장씩만 촬영됩니다. 기기와 네트워크 상 태에 따라 화면이 매끄럽게 보이지 않을 수 있습니다.

표준과 와이드 영역 AF, AF 영역 모드에서, 카메라로 선택된 초점 영역의 피사체에 초점이 맞춰집니다. 피사체 추적 AF가 선택되면, 와이드 영역 AF가 사용되어 초점이 맞춰집니다.

| ∠☑ 원격 촬영 화면 | ~                                                                                                    |
|-------------|----------------------------------------------------------------------------------------------------|
|             | <mark>맨 위</mark> : 맨 위 화면으로 돌아갑니<br>다.                                                                                                    |
|             | <ul> <li>다음 촬영 관련 옵션을 표시<br/>합니다.</li> <li>촬영(D3200에만 해당): iOS 기<br/>기(WMU)나 카메라(Camera)<br/>를 사용하여 사진을 촬영할지 선<br/>택합니다.</li> <li>촬영 후 내려받기: 사진을 iOS<br/>기기로 자동으로 내려받을지 선<br/>택합니다. 촬영에서 WMU가 선<br/>택되어 있을 때에만 사용할 수<br/>있습니다.</li> <li>셀프 타이머: ON을 선택하면,<br/>셔터 아이콘을 누른 후 2초 있<br/>다가 카메라 셔터가 작동됩니다.<br/>셔터가 작동된 후 타이머가 자동<br/>으로 꺼집니다.</li> </ul> |
|             | <b>셀프타이머</b> : 셀프타이머가 켜져<br>있을 때 표시됩니다.                                                                                                    |
|             | <b>카메라 설정</b> : 셔터 속도, 조리개<br>등 기기가 가로 방향이면 표시되<br>지 않습니다.                                                                                                    |
|             | ── <b>썸네일 영역</b> : 내려받은 사진들입<br>니다.                                                                                                    |

## **촬영하자마자 사진 내려받기(D3200에만 해당)** 카메라로 사진을 촬영한 다음 iOS 기기에 저장합니다.

👖 **사진 촬영**을 살짝 누릅니다.

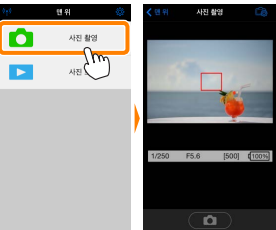

## 🔁 🖧를 살짝 누릅니다.

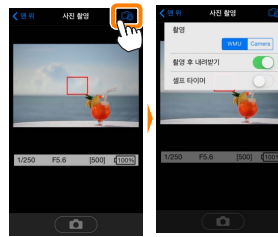

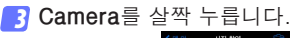

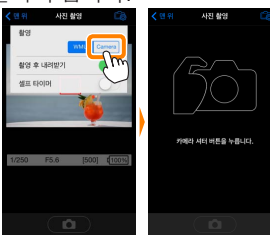

4 사진을 촬영합니다.

뷰파인더에 사진의 구도를 잡고 촬영합니다. 사진이 카 메라 메모리 카드에 저장된 후 iOS 기기로 다운로드됩 니다.

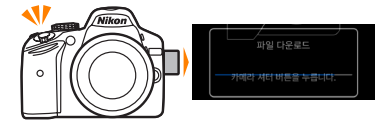

# 

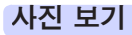

**사진 보기**를 살짝 누르고 iOS 기기에 저장되어 있는 사진을 봅니다. 또한 카메라 메모리 카드에 있는 사진을 확인하고 선택한 사진을 iOS 기기로 내려받을 수 있습니다.

#### 사진 보기

카메라 메모리나 iOS 기기에 있는 사진을 봅니다.

# 🚺 **사진 보기**를 살짝 누릅니다.

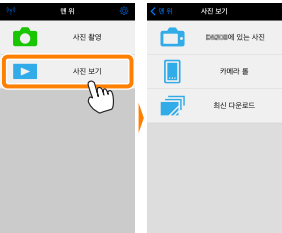

기기를 선택합니다. 카메라의 사진을 눌러 카메라 메모리 카드에 있는 사진을 보고, 카메라 롤을 눌러 iOS 기기의 카메라 롤에 저장된 사진을 봅니다. 사진이 작은 "썸네일" 이미지로 표시됩니다.

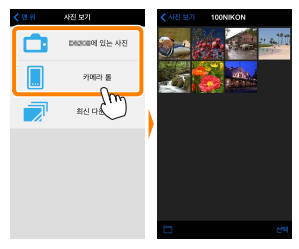

3 사진을 봅니다.

썸네일을 살짝 눌러 사진을 전체화면으 로 표시합니다. 그런 다음 왼쪽이나 오 른쪽으로 밀어 추가 사진을 보거나, ❶ 를 살짝 눌러 현재 이미지에 관한 정보 를 확인합니다.

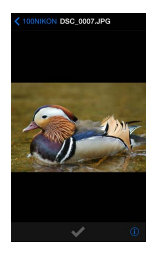

# 🛛 동영상

Wireless Mobile Utility로 동영상을 보거나 내려받을 수 없 습니다.

## 🖸 사진 삭제

Wireless Mobile Utility로 사진을 삭제할 수 없지만 iOS 기 기의 카메라 롤에 있는 사진은 삭제할 수 있습니다.

#### ☑ 폴더 선택

iOS 기기가 폴더 목록을 보여주든지 카메라 메모리 카드에 있는 사진을 작은 "썸네일" 이미지로 표시합니다. 썸네일이 표시될 때, ■ 아이콘을 살짝 눌러 폴더를 볼 수 있습니다. 여러 폴더가 표시될 때, 폴더 하나를 살짝 눌러 썸네일 목록 에서 그 내용을 볼 수 있습니다.

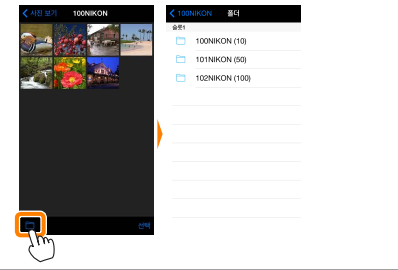

기존 사진 다운로드

iOS 기기의 카메라 롤에 사진을 내려받습니다.

🚺 **사진 보기**를 살짝 누릅니다.

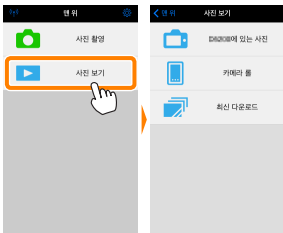

가메라의 사진을 살짝 누릅니다. 카메라의 사진을 살짝 누르고 카메라에 있는 사진을 봅니다.

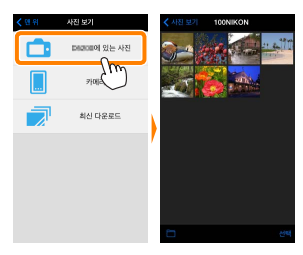

## ☑ 연결이 끊어질 때

사진이 다운로드되는 동안에 무선 연결이 끊어졌을 때 iOS 기기에 사진이 저장되지 않습니다(예를 들면, 다운로드 중 카메라가 꺼지면 접속 손실이 발생될 수 있습니다). 연결 이 중단되기 전에 내려받은 사진에는 아무 영향을 미치지 않습니다.

3 다운로드할 사진을 선택합니다.

선택을 살짝 누른 다음 썸네잌을 삼짝 눌려 선 택하거나 선택 취수한 니다(모든 사진을 선택 취소하려면, 🛄를 누릅 니다). 선택한 사진에 는 확인 마크가 표시됨 니다

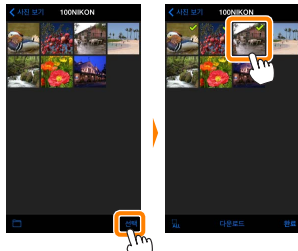

다른 방법으로, 썸네일 목록에 있는 사진을 살짝 눌러 전체화면으로 표시한 다음 확인 마크를 눌러서 선택하 거나 선택 취소할 수 있습니다. 오른쪽 또는 왼쪽을 대 면서 추가 화상을 봅니다. 원하는 화상을 선택한 다음 폴더 이름을 눌러 썸네일 목록으로 돌아온 다음 **선택** 을 누릅니다.

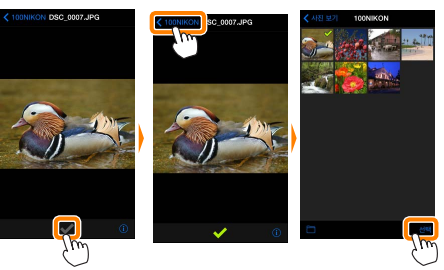

☑ 기존 사진 다운로드

NEF(RAW) 화상이 JPEG 포맷으로 전환됩니다. 화상이 NEF(RAW)+JPEG 옵션을 사용하여 기록되었다면 JPEG 사본만 내려받을 수 있습니다. Exif 데이터가 iOS 사양에 맞춰집니다.

4 다운로드를 살짝 누릅니다. 다운로드를 살짝 눌러 iOS 기기의 카 메라 롤에 선택한 사진을 내려받습니 다.

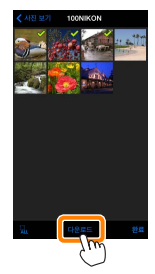

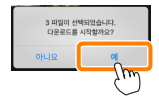

여러 사진이 선택되면, 확인 대화상자 가 표시됩니다. 예를 살짝 눌러 설정 메뉴에서 화상 사이즈에 선택된 크기 로 사진을 다운로드합니다(<u>50</u>페이지).

**사진이 한 장만 선택되었으면**, iOS 기 기에 복사할 사진크기의 선택화면이 표시됩니다. 크기를선택한 (<u>50</u>페이지) 다음 **다운로드**를 눌러 사진을 내려받 습니다.

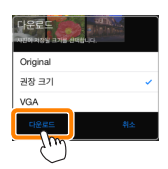

🖉 화상 사이즈-

선택된 크기와 관계없이 사진이 가끔 원래 크기로 내려받아 질 수 있습니다.

현재 위치 데이터를 다운로드한 사진에 포함

## ☑ 위치 정보

오른쪽에 보이는 옵션은 **설정 > 위치 데이** 터 삽입 > 사진 촬영이 설정되어 있을 때 표시됩니다(<u>51</u> 페이지).

#### ☑ 최신 다운로드

최신 다운로드를 살짝 눌러 최근에 다운로드한 12개의 화상 을 원본 크기 및 원래 형식으로 봅니다. 설정 > 위치 데이터 삽입에 선택된 옵션과 상관없이 "최신 다운로드" 파일에 위치 데이터가 포함되어 있지 않습니다.

#### 사진 공유

타사 앱이나 SNS 또는 기타 서비스를 통해 화상을 공유하기 전에 인터넷에 연결하십시오. 현재 Wi-Fi로 카메라에 연결 되어 있는 경우, 연결을 종료하고 인터넷에 접속하여 네트워 크에 연결하십시오.

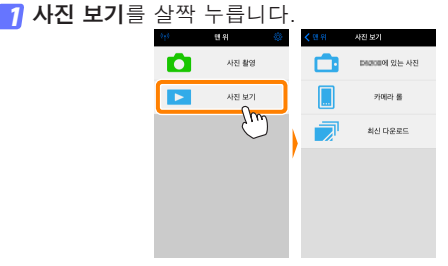

가메라 롤이나 최신 다운로드를 선택합니다. 카메라 롤을 살짝 눌러 iOS 카메라 롤에 이미 다운로드 한 화상을 봅니다.

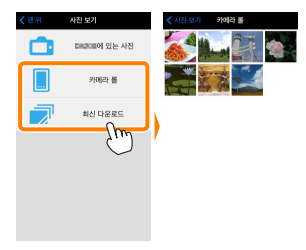

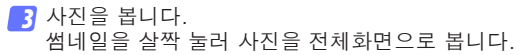

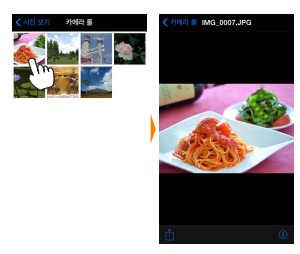

⑦ ①를 살짝 누릅니다. 공유하려는 사진을 표시한 후, ①를 누 르고 사진 공유 앱과 기능 목록에서 선 택합니다(목록의 특정 내용은 기기마다 다를 수 있습니다).

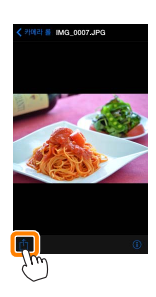

| Utility 맨 위 호<br>확인할 수 있{ | 학면의 ☆ 아이콘을 살짝 눌러<br>습니다. 48 ₩<br>*****               |
|---------------------------|------------------------------------------------------|
| <u>연결 상태</u>              |                                                      |
| 옵션                        | 설명                                                   |
| 카메라                       | 현재 연결된 카메라의 모델명과 배터리 잔량<br>입니다.                      |
| 무선 모바일<br>어댑터             | 무선 모바일 어댑터 제품명과 펌웨어 버전을<br>봅니다.                      |
| 설정                        |                                                      |
| 옵션                        | 설명                                                   |
| 시간 설정                     | 카메라 시계를 iOS 기기와 동기화합니다.                              |
| 카메라 시간<br>설정              | 카메라 시계를 iOS 기기와 동기화합니다.                              |
| 자동으로<br>설정                | ON이 선택되면, 연결이 되었을 때 iOS 기기<br>와 카메라 시계가 자동으로 동기화됩니다. |
| 썸네일                       | 재생 화면에서 썸네일의 크기를 선택합니다.                              |
|                           | 여러 사진을 내려받을 때, 권장 크기 또는                              |

Wireless Mobile Utility 옵션

아님께

연거하 옵션은 Wireless Mobile

 
 화상 사이즈
 여러 사진을 내려받을 때, 권상 크기 또는

 화상 사이즈
 VGA를 선택하여 각각 1920 × 1080 또는

 640 × 480에 해당하는 크기로 사진을 복사 합니다.

| 옵션                           | 설명                                                                                                    |
|------------------------------|----------------------------------------------------------------------------------------------------|
| WMA 설정<br>(무선 모바일<br>어댑터 설정) |                                                                                                    |
| SSID                         | 무선 모바일 어댑터의 SSID를 선택합니다.<br>수동으로 네트워크에 연결할 때 iOS 기기는<br>SSID를 표시합니다.                                                                                                    |
| 인증                           | 네트워크에 연결하는 데 사용할 인증 방법을<br>선택합니다.                                                                                                    |
| 암호                           | 암호를 입력합니다. 고급 설정 > 암호 입력에<br>서 암호 유형을 선택합니다. 8-63문자 알파<br>벳 숫자 암호는 ASCII를, 64자리 16진법 암<br>호는 HEX를 선택합니다.                                                                    |
| 채널                           | 네트워크가 사용하는 무선 채널을 선택합니다.                                                                                                    |
| 자동 전원<br>OFF 시간              | 무선 연결이 되지 않을 때 무선 모바일 어댑<br>터가 취침 모드로 들어가기 전 대기 시간을<br>선택합니다.                                                                                                    |
| 고급 설정                        | <ul> <li>암호 입력: 암호 유형을 선택합니다.</li> <li>서브넷 마스크: 서브넷 마스크를 입력합니다.</li> <li>DHCP 서버 IP 주소: 무선 모바일 어댑터 IP 주소를 입력합니다.</li> <li>DHCP 클라이언트 IP 주소: iOS 기기 IP 주소를 입력합니다.</li> </ul> |
| 설정 초기화                       | 초기값 설정을 복원합니다.                                                                                                    |
| 위치 데이터<br>삽입                 | 카메라가 제공하는 위치 정보를 이미 갖고 있<br>지 않은 사진에 iOS 위치 정보를 삽입할지 선<br>택합니다. GPS나 호환 위치 정보 기능을 갖<br>고 있지 않은 기기에서는 정확한 위치를 알려<br>주지 못할 수 있습니다.                                            |

#### 배터리 경고 수준

카메라나 iOS 기기의 배터리 잔량이 선택한 수준에 이르면 원격 촬영이 자동으로 종료됩니다.

## 도움말

| 옵션      | 설명                                                        |    |  |  |
|---------|-----------------------------------------------------------|----|--|--|
| 지시 사항   | Wireless Mobile Utility를 사용하기 <sup>4</sup><br>지시 사항을 봅니다. | 위한 |  |  |
| 웹사이트 지원 | Wireless Mobile Utility를 위한 지원 /<br>트를 확인합니다.             | 사이 |  |  |
| 앱 버전    | Wireless Mobile Utility 버전 정보를 <sup>:</sup><br>합니다.       | 확인 |  |  |

약관

Wireless Mobile Utility 약관을 확인합니다.

# C Nikon 1 카메라

기능

여기서는 내장 Wi-Fi를 제공하거나 별매의 무선 모바일 어 댑터를 지원하는 Nikon 1 카메라와 함께 무선 모바일 유틸리 티(Wireless Mobile Utility)를 사용할 때 이용할 수 있는 옵 션을 설명합니다.

# 무선 모바일 유틸리티를 사용하여 다음을 할 수 있습니다.

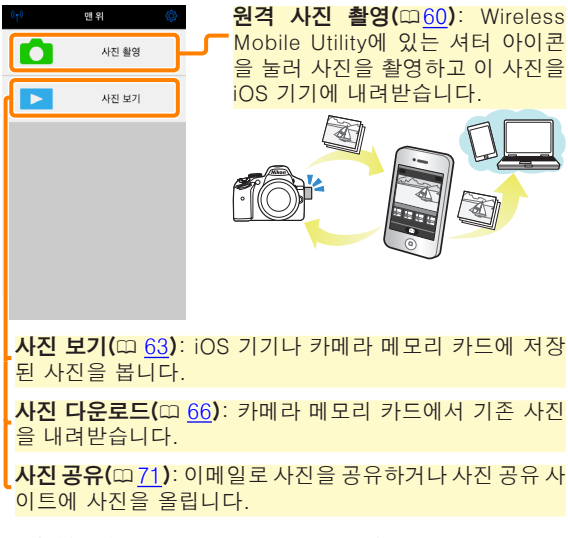

연결하는 자세한 내용은 55 페이지를 참조하십시오.

# 공지 사항

- 본 설명서의 어떤 부분도 Nikon의 사전 서면 승인 없이 어 떠한 형태로든 복제, 전송, 전사할 수 없으며 검색 시스템 에 저장하거나 다른 언어로 번역할 수 없습니다.
- Nikon은 본 설명서에 설명된 하드웨어나 소프트웨어 사양 을 언제든지 사전 통지 없이 변경할 수 있는 권한을 갖고 있 습니다. Nikon은 본 설명서의 오류로 인해 발생할 수 있는 손해에 대해 책임지지 않습니다.

# 시스템 요구사항

무선 모바일 유틸리티(Wireless Mobile Utility)를 설치하기 전에, iOS 기기가 다음의 시스템 요구사항을 충족하는지 확 인하십시오.

| OS     | iOS 9.1, iOS 10.3, iOS 11.4 |
|--------|-----------------------------|
| 무선 LAN | 11b/g/n                     |

#### 🖸 이 프로그램을 처음으로 사용할 경우 –

연결하기 전에 이용약관(CD 75)을 읽으십시오.

#### ☑ Wi-Fi 보안

암호 보호 및 기타 Wi-Fi 보안 기능은 자동으로 설정되지 않 습니다. 처음 연결한 다음에는 iOS 기기에 Wi-Fi 보안을 설 정해야 합니다. Nikon 1 J5를 사용하고 있는 경우 연결하기 전에 카메라에 보안을 사용하도록 설정하십시오.

### ☑ 무선 모바일 어댑터

어댑터가 삽입되어 있는 동안 카메라 노출계가 꺼지지 않습 니다. 카메라가 갑자기 꺼지지 않도록 하려면 카메라 배터리 잔량을 확인하십시오. 게다가 일부 카메라 메뉴 항목이 활 성화되지 않아 사용할 수 없으며 재생이나 라이브 뷰를 사용 할 수 없습니다. 동영상 촬영을 할 수 없습니다.

# 앱 설치

- App Store에서 앱을 찾습니다. iOS 기기에서 앱스토어에 연결하고 "Wireless Mobile Utility"를 찾습니다.
- 2 앱을 설치합니다. Wireless Mobile Utility를 설치합니다.

# 무선 연결 설정

절차는 카메라 종류에 따라 다릅니다.

#### 내장 무선 LAN이 설치된 카메라

카메라 설명서를 참조하십시오.

### <u>내장 무선 LAN이 설치되어 있지 않은 카메라</u>

- 7 무선 모바일 어댑터를 연결합니다. 무선 모바일 어댑터를 카메라에 부착한 다음 카메라를 켭니다. 자세한 내용은 무선 모바일 어댑터와 함께 제공 된 설명서를 참조하십시오.
- iOS 기기의 Wi-Fi를 사용할 수 있게 합니다. Wi-Fi가 꺼져 있으면 켭니다.
- 3 적절한 SSID를 선택합니다. 기본 SSID는 "Nikon"로 시작됩니다. iOS 호환 기기 는 WPS를 사용하여 연결될 수 없습니다.
- Wireless Mobile Utility를 시작합니다. 개인 정보 보호 > 사진 > WMU에서 ON을 선택한 후 에 Wireless Mobile Utility를 시작합니다. 연결이 되면 무선 모바일 어댑터의 LED가 초록색이 되며 Wireless Mobile Utility의 주 대화상자가 iOS 기기에 표시됩니다. 무선 보안 설정에 대한 자세한 내용은 <u>57</u>페이지를 참조하 십시오. 사진 촬영에 관한 정보는 <u>60</u>페이지를 참조하십시 오, 사진 보기에 관한 정보는 <u>63</u>페이지를 참조하십시오.

| .☑ 여견 사태                                       |                  |       |   |
|------------------------------------------------|------------------|-------|---|
| 연결 상태는 홈 화면에 아이콘으로 표시                          | 6 <sup>1</sup> 9 | 맨위    | 0 |
| 됩니다:                                           | Ó                | 사진 촬영 |   |
| • ⓓ : 연결된 상태입니다.<br>• ◙ : 연결되지 않았습니다. 아이콘을 살   |                  | 사진 보기 |   |
| 짝 눌러 스마트 기기 Wi-Fi 설정 메뉴를<br>역고 Wi-Fi 석정을 확인한니다 |                  |       |   |

# Wi-Fi 보안

처음 연결할 경우 Wi-Fi 보안이 설정되지 않습니다. Nikon 1 V3이나 J4 또는 무선 모바일 어댑터 사용자는 Wireless Mobile Utility 설정 메뉴(<sup>(1)</sup> <u>73</u>)를 열고 다음 단계 를 따라 보안을 사용하도록 설정할 수 있습니다. Nikon 1 J5 사용자는 연결하기 전에 카메라에 보안을 설정하도록 해 야 합니다.

👖 WMA 설정을 누릅니다.

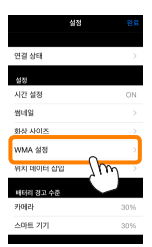

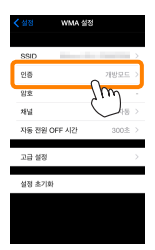

### 3 WPA2-PSK-AES를 선택합니다. WPA2-PSK-AES를 누릅니다.

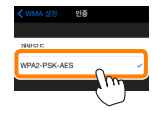

WMA 설정을 눌러 WMA 설정 메뉴로 돌아갑니다.

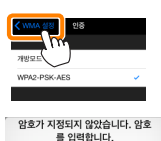

OK

암호를 입력하라는 메시지가 표시되 면 OK를 누릅니다.

A 암호를 누릅니다.

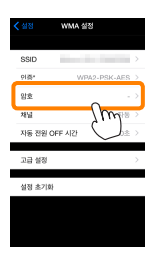

5 암호를 입력합니다. 암호를 입력하고 WMA 설정 (四 74)을 누릅니다. 암호의 길이는 8자에서 63자 사이여야 합니다.

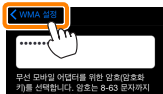

6 무선 보안을 사용합니다. 설정을 누릅니다. 확인 대화상자가 표시됩니다. OK를 누릅니다.

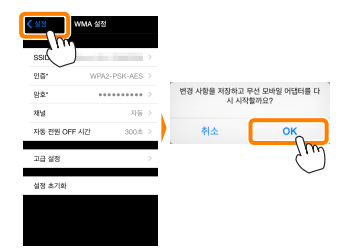

다음에 Wi-Fi로 카메라에 연결하면 iOS 기기에서 암호 를 입력하라는 메시지가 표시됩니다.

## ☑ 보안

무선 접속이 가능한 장비의 장점 중 하나가 범위 내 어디에 서나 데이터 무선 교환을 위해 무료로 접속할 수 있는 것이 지만 보안이 설정되지 않은 상태에서는 다음과 같은 상황이 발생할 수 있습니다.

- 데이터 도난: 악의적으로 제 3자가 사용자 ID, 암호 및 기 타 개인 정보를 훔쳐서 무선 송신을 방해할 수 있습니다.
- 무단 접근: 허가되지 않은 사용자가 네트워크에 접속할 수 있는 권한을 얻거나 데이터를 변경하거나 다른 악의적인 행동을 할 수 있습니다. 무선 네트워크 설계로 인하여 보 안을 사용하더라도 치밀한 공격을 통해 무단 접근을 할 수 있습니다.

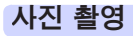

아래 단계에 따라 iOS 기기에서 사진을 촬영합니다.

<mark>- ] 사진 촬영</mark>을 살짝 누릅니다.

카메라 뷰파인더가 어둡게 되고 iOS 기기에 카메라 렌즈 를 통한 구도 화면이 표시됩니다.

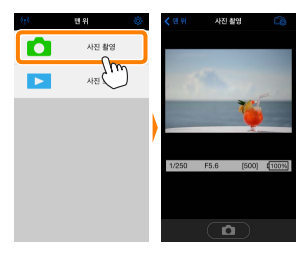

2 셔터 아이콘을 살짝 누릅니다. 아이콘에서 손가락을 떼고 카메라가 초 점을 맞춘 후에 셔터가 작동됩니다(카메 라가 초점을 맞출 수 없으면 사진이 촬 영되지 않습니다). 촬영된 사진은 먼저 카메라 메모리 카드에 저장된 후 iOS 기 기로 내려받아집니다. iOS 기기가 무선 모바일 어댑터를 향하고 있을 필요는 없 습니다.

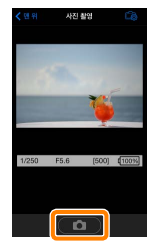

#### ☑ 원격 촬영

카메라나 iOS 기기의 배터리 잔량이 부족할 때 원격 촬영이 자동으로 종료됩니다. 장시간 원격 촬영을 사용할 시 카메 라의 내부 온도가 올라갈 수 있어 필요하면 카메라 회로의 손상을 최소화하기 위해 원격 촬영이 자동으로 종료됩니다.

iOS 기기는 카메라 설정을 조정하는데 사용할 수 없으며 카 메라 컨트롤로 1 단계를 시작하기 전에 설정을 조정합니다. 카메라로 선택한 릴리즈 모드에 관계없이, 셔터 아이콘을 누 를 때마다 사진 한 장씩만 촬영됩니다. 기기와 네트워크 상 태에 따라 화면이 매끄럽게 보이지 않을 수 있습니다.

카메라로 선택된 설정과 관계없이, 싱글 AF(AF-S) 및 자동 영역 AF를 사용하여 P 모드(자동 프로그램)에서 사진이 촬 영됩니다. **인물 우선 AF**는 사용할 수 없게 되며 초점 포인트 가 표시되지 않습니다.

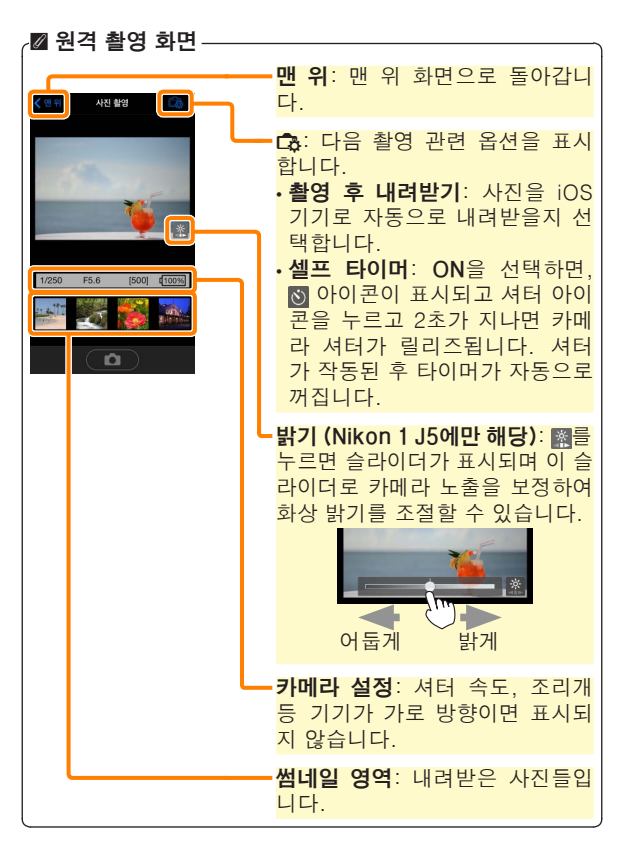

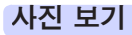

**사진 보기**를 살짝 누르고 iOS 기기에 저장되어 있는 사진을 봅니다. 또한 카메라 메모리 카드에 있는 사진을 확인하고 선택한 사진을 iOS 기기로 내려받을 수 있습니다.

#### 사진 보기

카메라 메모리나 iOS 기기에 있는 사진을 봅니다.

🚹 **사진 보기**를 살짝 누릅니다.

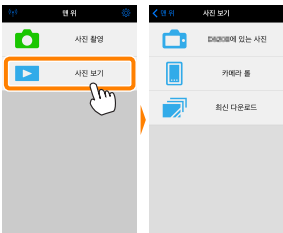

카메라에 전송할 화상을 선택하는 옵 션이 있는 경우 현재 화상이 선택되 었음을 확인하는 메시지가 표시됩니 다. **취소**를 살짝 눌러 사진을 봅니다.

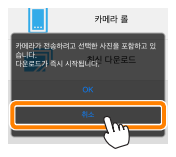

기기를 선택합니다. 카메라의 사진을 눌러 카메라 메모리 카드에 있는 사진을 보고, 카메라 롤을 눌러 iOS 기기의 카메라 롤에 저장된 사진을 봅니다. 사진이 작은 "썸네일" 이미지로 표시됩니다.

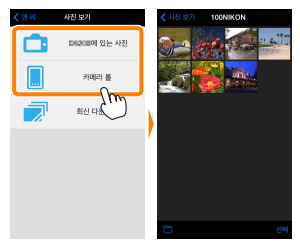

3 사진을 봅니다.

썸네일을 살짝 눌러 사진을 전체화면으 로 표시합니다. 그런 다음 왼쪽이나 오 른쪽으로 밀어 추가 사진을 보거나, ❶ 를 살짝 눌러 현재 이미지에 관한 정보 를 확인합니다.

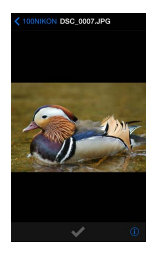

# 🛛 동영상

Wireless Mobile Utility로 동영상을 보거나 내려받을 수 없 습니다.

## 🖸 사진 삭제

Wireless Mobile Utility로 사진을 삭제할 수 없지만 iOS 기 기의 카메라 롤에 있는 사진은 삭제할 수 있습니다.

#### ☑ 폴더 선택

iOS 기기가 폴더 목록을 보여주든지 카메라 메모리 카드에 있는 사진을 작은 "썸네일" 이미지로 표시합니다. 썸네일이 표시될 때, ■ 아이콘을 살짝 눌러 폴더를 볼 수 있습니다. 여러 폴더가 표시될 때, 폴더 하나를 살짝 눌러 썸네일 목록 에서 그 내용을 볼 수 있습니다.

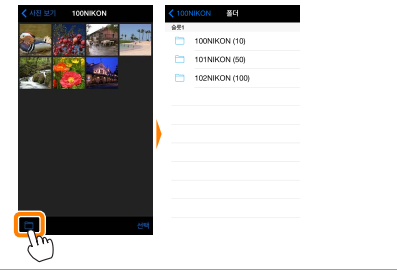

기존 사진 다운로드

iOS 기기의 카메라 롤에 사진을 내려받습니다.

🚹 **사진 보기**를 살짝 누릅니다.

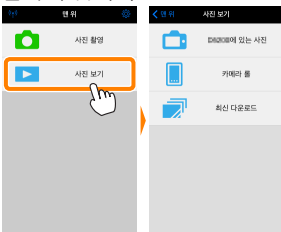

카메라에 전송할 화상을 선택하는 옵 션이 있는 경우 현재 화상이 선택되 었음을 확인하는 메시지가 표시됩니 다. OK를 살짝 누르고 다운로드를 시 작합니다.

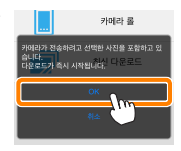

2 카메라의 사진을 살짝 누릅니다. 카메라의 사진을 살짝 누르고 카메라에 있는 사진을 봅니다.

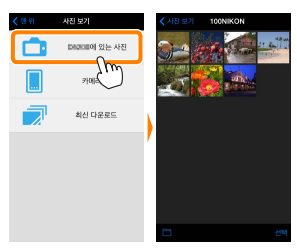

3 다운로드할 사진을 선택합니다.

**선택**을 살짝 누른 다음 썸네일을 살짝 눌러 선 택하거나 선택 취소합 니다(모든 사진을 선택 취소하려면, 🛄를 누릅 니다). 선택한 사진에 는 확인 마크가 표시됨 니다

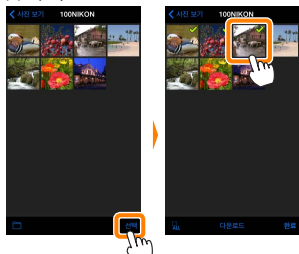

다른 방법으로, 썸네일 목록에 있는 사진을 살짝 눌러 전체화면으로 표시한 다음 확인 마크를 눌러서 선택하 거나 선택 취소할 수 있습니다. 오른쪽 또는 왼쪽을 대 면서 추가 화상을 봅니다. 원하는 화상을 선택한 다음 폴더 이름을 눌러 썸네일 목록으로 돌아온 다음 선택 을 누릅니다.

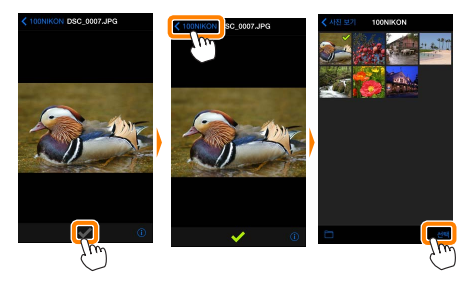

## ☑ 연결이 끊어질 때

사진이 다운로드되는 동안에 무선 연결이 끊어졌을 때 iOS 기 기에 사진이 저장되지 않습니다(예를 들면, 다운로드 중 카메 라가 꺼지면 접속 손실이 발생될 수 있습니다). 연결이 중단 되기 전에 내려받은 사진에는 아무 영향을 미치지 않습니다.

#### ☑ 기존 사진 다운로드

NEF(RAW) 화상이 JPEG 포맷으로 전환됩니다. 화상이 NEF(RAW)+JPEG 옵션을 사용하여 기록되었다면 JPEG 사본만 내려받을 수 있습니다. Exif 데이터가 iOS 사양에 맞춰집니다. 7 다운로드를 살짝 누릅니다. 다운로드를 살짝 눌러 iOS 기기의 카 메라 롤에 선택한 사진을 내려받습니 다.

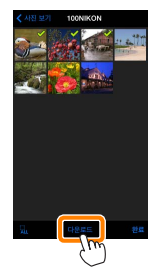

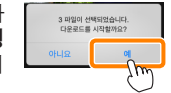

여러 사진이 선택되면, 확인 대화상자 가 표시됩니다. 예를 살짝 눌러 설정 메뉴에서 화상 사이즈에 선택된 크기 로 사진을 다운로드합니다(<u>73</u>페이지).

**사진이 한 장만 선택되었으면**, iOS 기 기에 복사할 사진크기의 선택화면이 표시됩니다. 크기를 선택한 (<u>73</u>페이지) 다음 **다운로드**를 눌러 사진을 내려받 습니다.

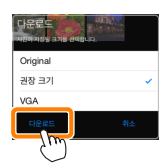

🖉 화상 사이즈-

선택된 크기와 관계없이 사진이 가끔 원래 크기로 내려받아 질 수 있습니다.

### ☑ 위치 정보

오른쪽에 보이는 옵션은 **설정 > 위치 데이** 터 삽입 > 사진 촬영이 설정되어 있을 때 표시됩니다(<u>74</u> 페이지).

#### 현재 위치 데이터를 다운로드한 사진에 포함 함까요? 아니요 에

#### ☑ 최신 다운로드

최신 다운로드를 살짝 눌러 최근에 다운로드한 12개의 화상 을 원본 크기 및 원래 형식으로 봅니다. 설정 > 위치 데이터 삽입에 선택된 옵션과 상관없이 "최신 다운로드" 파일에 위치 데이터가 포함되어 있지 않습니다.

#### 사진 공유

타사 앱이나 SNS 또는 기타 서비스를 통해 화상을 공유하기 전에 인터넷에 연결하십시오. 현재 Wi-Fi로 카메라에 연결 되어 있는 경우, 연결을 종료하고 인터넷에 접속하여 네트워 크에 연결하십시오.

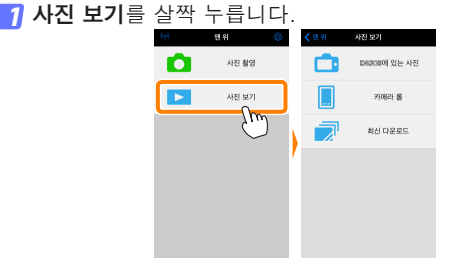

가메라 롤이나 최신 다운로드를 선택합니다. 카메라 롤을 살짝 눌러 iOS 카메라 롤에 이미 다운로드 한 화상을 봅니다.

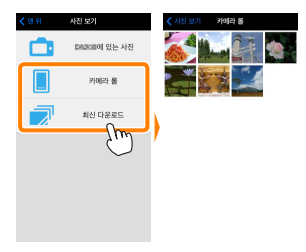

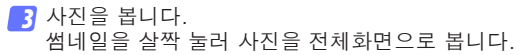

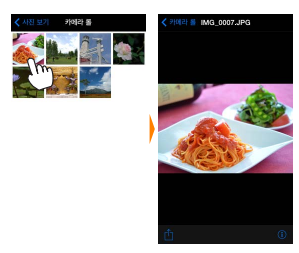

⑦ ①를 살짝 누릅니다. 공유하려는 사진을 표시한 후, ①를 누 르고 사진 공유 앱과 기능 목록에서 선 택합니다(목록의 특정 내용은 기기마다 다를 수 있습니다).

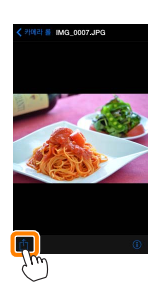
| Utility 맨 위 호<br>확인할 수 있습 | 학면의 ☆ 아이콘을 살짝 눌러<br>습니다. 세월월7                        |
|---------------------------|------------------------------------------------------|
| <u> 연결 상태</u>             |                                                      |
| 옵션                        | 설명                                                   |
| 카메라                       | 현재 연결된 카메라의 모델명과 배터리 잔량<br>입니다.                      |
| 무선 모바일<br>어댑터             | 무선 모바일 어댑터 제품명과 펌웨어 버전을<br>봅니다.                      |
| 설정                        |                                                      |
| 옵션                        | 설명                                                   |
| 시간 설정                     | 카메라 시계를 iOS 기기와 동기화합니다.                              |
| 카메라 시간<br>설정              | 카메라 시계를 iOS 기기와 동기화합니다.                              |
| 자동으로<br>설정                | ON이 선택되면, 연결이 되었을 때 iOS 기기<br>와 카메라 시계가 자동으로 동기화됩니다. |
| 썸네일                       | 재생 화면에서 썸네일의 크기를 선택합니다.                              |
|                           | 여러 사진을 내려받을 때, 권장 크기 또는                              |

Wireless Mobile Utility 옵션

아님께

연거하 옵션은 Wireless Mobile

 
 화상 사이즈
 VGA를 선택하여 각각 1920 × 1080 또는 640 × 480에 해당하는 크기로 사진을 복사 합니다.

| 옵션                           | 설명                                                                                                    |
|------------------------------|----------------------------------------------------------------------------------------------------|
| WMA 설정<br>(무선 모바일<br>어댑터 설정) | 무선 모바일 어댑터의 네트워크 설정을 조정<br>합니다. Nikon 1 J5에서는 사용할 수 없습<br>니다.                                                                                                    |
| SSID                         | 무선 모바일 어댑터의 SSID를 선택합니다.<br>수동으로 네트워크에 연결할 때 iOS 기기는<br>SSID를 표시합니다.                                                                                                    |
| 인증                           | 네트워크에 연결하는 데 사용할 인증 방법을<br>선택합니다.                                                                                                    |
| 암호                           | 암호를 입력합니다. 고급 설정 > 암호 입력에<br>서 암호 유형을 선택합니다. 8-63문자 알파<br>벳 숫자 암호는 ASCII를, 64자리 16진법 암<br>호는 HEX를 선택합니다.                                                                    |
| 채널                           | 네트워크가 사용하는 무선 채널을 선택합니다.                                                                                                    |
| 자동 전원<br>OFF 시간              | 무선 연결이 되지 않을 때 무선 모바일 어댑<br>터가 취침 모드로 들어가기 전 대기 시간을<br>선택합니다.                                                                                                    |
| 고급 설정                        | <ul> <li>암호 입력: 암호 유형을 선택합니다.</li> <li>서브넷 마스크: 서브넷 마스크를 입력합니다.</li> <li>DHCP 서버 IP 주소: 무선 모바일 어댑터 IP 주소를 입력합니다.</li> <li>DHCP 클라이언트 IP 주소: iOS 기기 IP 주소를 입력합니다.</li> </ul> |
| 설정 초기화                       | 초기값 설정을 복원합니다.                                                                                                    |
| 위치 데이터<br>삽입                 | 카메라가 제공하는 위치 정보를 이미 갖고 있<br>지 않은 사진에 iOS 위치 정보를 삽입할지 선<br>택합니다. GPS나 호환 위치 정보 기능을 갖<br>고 있지 않은 기기에서는 정확한 위치를 알려<br>주지 못할 수 있습니다.                                            |

### 배터리 경고 수준

카메라나 iOS 기기의 배터리 잔량이 선택한 수준에 이르면 원격 촬영이 자동으로 종료됩니다.

### 도움말

| 설명                                             |                                                                                                    |
|------------------------------------------------|----------------------------------------------------------------------------------------------------|
| Wireless Mobile Utility를 사용하기 우<br>지시 사항을 봅니다. | 의 한                                                                                                    |
| Wireless Mobile Utility를 위한 지원 시<br>트를 확인합니다.  | ·}이                                                                                                    |
| Wireless Mobile Utility 버전 정보를 획<br>합니다.       | 확인                                                                                                    |
|                                                | 설명<br>Wireless Mobile Utility를 사용하기 위<br>지시 사항을 봅니다.<br>Wireless Mobile Utility를 위한 지원 서<br>트를 확인합니다.<br>Wireless Mobile Utility 버전 정보를 확<br>합니다. |

약관

Wireless Mobile Utility 약관을 확인합니다.

# D 다른 COOLPIX 카메라

여기서는 내장 Wi-Fi를 제공하거나 별매의 무선 모바일 어댑 터를 지원하는 COOLPIX 카메라와 함께 무선 모바일 유틸리 티(Wireless Mobile Utility)를 사용할 때 이용할 수 있는 옵 션을 설명합니다.

### 무선 모바일 유틸리티를 사용하여 다음을 할 수 있습니다.

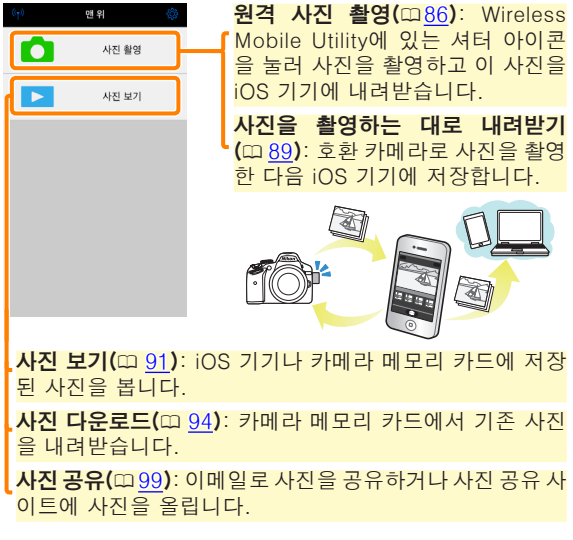

연결하는 자세한 내용은 <u>78</u> 페이지를 참조하십시오.

기능

# 공지 사항

- 본 설명서의 어떤 부분도 Nikon의 사전 서면 승인 없이 어 떠한 형태로든 복제, 전송, 전사할 수 없으며 검색 시스템 에 저장하거나 다른 언어로 번역할 수 없습니다.
- Nikon은 본 설명서에 설명된 하드웨어나 소프트웨어 사양 을 언제든지 사전 통지 없이 변경할 수 있는 권한을 갖고 있 습니다. Nikon은 본 설명서의 오류로 인해 발생할 수 있는 손해에 대해 책임지지 않습니다.

# 시스템 요구사항

무선 모바일 유틸리티(Wireless Mobile Utility)를 설치하기 전에, iOS 기기가 다음의 시스템 요구사항을 충족하는지 확 인하십시오.

| OS     | iOS 9.1, iOS 10.3, iOS 11.4 |
|--------|-----------------------------|
| 무선 LAN | 11b/g/n                     |

### 🖸 이 프로그램을 처음으로 사용할 경우 –

연결하기 전에 이용약관(따 <u>103</u>)을 읽으십시오.

### 🖸 Wi-Fi 보안

암호 보호 및 기타 Wi-Fi 보안 기능은 자동으로 설정되지 않습니다. 무선 모바일 어댑터를 사용할 경우 처음 연결한 다음에는 iOS 기기에 Wi-Fi 보안을 설정해야 합니다. 내장 Wi-Fi를 보유한 카메라를 사용할 경우 연결하기 전에 카메 라에 보안을 설정합니다(따 <u>83</u>).

### 🗹 Wi-Fi

카메라 Wi-Fi 기능은 메모리 카드가 삽입되어 있으며 USB 나 HDMI 케이블이 연결되어 있지 않을 때만 사용할 수 있 습니다.

# 앱 설치

App Store에서 앱을 찾습니다. iOS 기기에서 앱스토어에 연결하고 "Wireless Mobile Utility"를 찾습니다.

2 앱을 설치합니다. Wireless Mobile Utility를 설치합니다.

# 무선 연결 설정

내장 Wi-Fi 기능이 없는 카메라에만 다음이 적용됩니다. 내 장 Wi-Fi를 갖춘 카메라에 관해서는 카메라와 함께 제공된 설명서를 참조하십시오.

무선 모바일 어댑터를 연결합니다. 무선 모바일 어댑터를 카메라에 부착한 다음 카메라를 켭니다. 자세한 내용은 무선 모바일 어댑터와 함께 제공 된 설명서를 참조하십시오.

- iOS 기기의 Wi-Fi를 사용할 수 있게 합니다. Wi-Fi가 꺼져 있으면 켭니다.
- 적절한 SSID를 선택합니다. 기본 SSID는 "Nikon"로 시작됩니다. iOS 호환 기기 는 WPS를 사용하여 연결될 수 없습니다.
- ✓ Wireless Mobile Utility를 시작합니다. 개인 정보 보호 > 사진 > WMU에서 ON을 선택한 후 에 Wireless Mobile Utility를 시작합니다. 연결이 되면 무선 모바일 어댑터의 LED가 초록색이 되며 Wireless Mobile Utility의 주 대화상자가 iOS 기기에 표시됩니다. 무선 보안 (□80) 을 설정한 후 86페이지와 91페이 지 각각에 설명된 대로 화상을 촬영하고 봅니다.

☑ 무선 모바일 어댑터(내장 Wi-Fi가 없는 카메라의 경우) 어댑터가 삽입되어 있는 동안 카메라 노출계가 꺼지지 않습 니다 카메라가 갑자기 꺼지지 않도록 하려면 카메라 배터리 잔량을 확인하십시오. 게다가 일부 카메라 메뉴 항목이 활 성화되지 않아 사용할 수 없으며 재생이나 라이브 뷰를 사용 할 수 없습니다. 동영상 촬영을 할 수 없습니다.

Ô

사진 촬영

사진 보기

### ☑ 연결 상태

연결 상태는 홈 화면에 아이콘으로 표시 🜆 📟 됩니다:

- 🖬 : 연결된 상태입니다.
- 🛯 : 연결되지 않았습니다. 아이콘을 살 짝 눌러 스마트 기기 Wi-Fi 설정 메뉴를 열고 Wi-Fi 설정을 확인합니다.

# Wi-Fi 보안

처음 연결할 경우 Wi-Fi 보안이 설정되지 않습니다. 무선 모 바일 어댑터를 사용하는 동안에는 Wireless Mobile Utility 설정 메뉴에서 보안을 설정할 수 있습니다(아래 참조). 내장 Wi-Fi를 보유한 카메라를 사용할 경우 연결하기 전에 카메 라에 보안을 설정합니다(따 <u>83</u>).

### 무선 모바일 어댑터

무선 보안을 설정하려면 Wireless Mobile Utility 설정 메뉴 (따 <u>101</u>)를 열고 아래 단계를 실행합니다.

### 🌈 WMA 설정을 누릅니다.

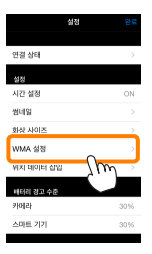

# 2 인증을 누릅니다.

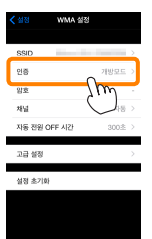

### 3 WPA2-PSK-AES를 선택합니다. WPA2-PSK-AES를 누릅니다.

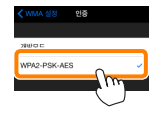

WMA 설정을 눌러 WMA 설정 메뉴로 돌아갑니다.

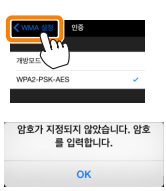

암호를 입력하라는 메시지가 표시되 면 OK를 누릅니다.

👍 **암호**를 누릅니다.

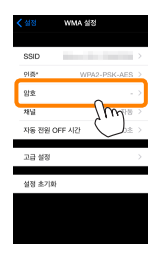

5 암호를 입력합니다. 암호를입력하고 WMA 설정 (四<u>102</u>)을 누릅니다. 암호의 길이는 8자에서 63자 사이여야 합니다.

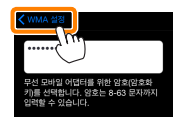

6 무선 보안을 사용합니다. 설정을 누릅니다. 확인 대화상자가 표시됩니다. OK를 누릅니다.

|              | A 설정      | > | -                                     |
|--------------|-----------|---|---------------------------------------|
| 만함*          | ********* |   | 변경 사항을 저장하고 무선 모바일 어댑터를 다<br>시 시작하까요? |
| 채널           | 자동        |   |                                       |
| 자동 전원 OFF 시간 | 300±      |   | 취소 OK                                 |
| 고급 설정        |           | > |                                       |
| 설정 초기화       |           |   |                                       |
|              |           |   |                                       |

다음에 Wi-Fi로 카메라에 연결하면 iOS 기기에서 암호 를 입력하라는 메시지가 표시됩니다

### 내장 Wi-Fi를 보유한 카메라

카메라 Wi-Fi 설정 메뉴 또는 설정 메뉴에서 Wi-Fi 설정 항 목을 사용하여 무선 보안을 설정할 수 있습니다. 아래 예에 서는 COOLPIX S5200 메뉴가 표시됩니다.

📶 Wi-Fi 설정을 선택합니다.

카메라 설정 메뉴에서 Wi-Fi 설정을 선택하고 ®를 누 릅니다.

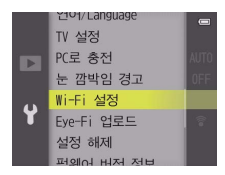

🔰 암호화를 사용합니다.

암호화 옵션을 표시하려면 **인증/암호화**를 선택합니다. WPA2-PSK-AES를 선택하고 ⊛를 눌러 Wi-Fi 옵션 메뉴로 돌아갑니다.

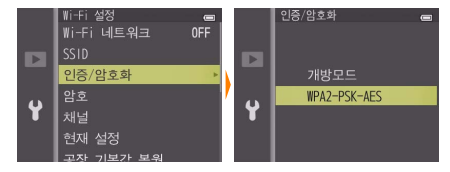

3 암호를 선택합니다.
암호를 선택하고 ∞를 누릅니다.

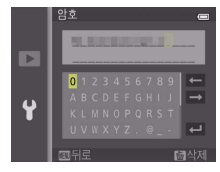

④ 암호를 입력합니다. 암호를 입력하고 ➡를 누릅니다. 암호의 길이는 8자에 서 16자 사이여야 합니다. 다음에 카메라에 연결하면 iOS 기기에서 암호를 입력하라는 메시지가 표시됩니다.

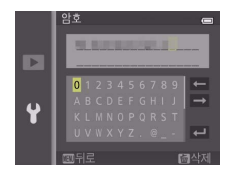

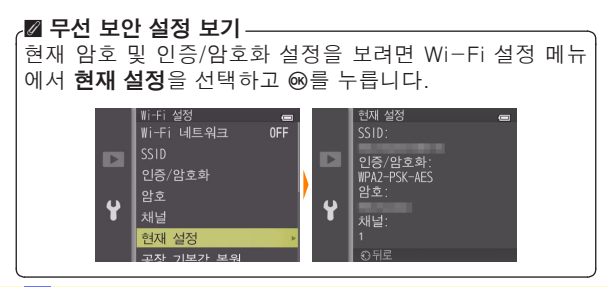

☑ 보안

무선 접속이 가능한 장비의 장점 중 하나가 범위 내 어디에 서나 데이터 무선 교환을 위해 무료로 접속할 수 있는 것이 지만 보안이 설정되지 않은 상태에서는 다음과 같은 상황이 발생할 수 있습니다.

- 데이터 도난: 악의적으로 제 3자가 사용자 ID, 암호 및 기 타 개인 정보를 훔쳐서 무선 송신을 방해할 수 있습니다.
- **무단 접근**: 허가되지 않은 사용자가 네트워크에 접속할 수 있는 권한을 얻거나 데이터를 변경하거나 다른 악의적인 행동을 할 수 있습니다. 무선 네트워크 설계로 인하여 보 안을 사용하더라도 치밀한 공격을 통해 무단 접근을 할 수 있습니다.

# 사진 촬영

iOS 기기에서 원격으로 사진을 촬영하거나, 카메라로 사진 을 촬영하고 사진을 iOS 기기에 저장합니다.

### 원격 촬영

아래 단계에 따라 iOS 기기에서 사진을 촬영합니다.

### 가지 촬영을 살짝 누릅니다.

카메라 뷰파인더가 어둡게 되고 iOS 기기에 카메라 렌즈 를 통한 구도 화면이 표시됩니다.

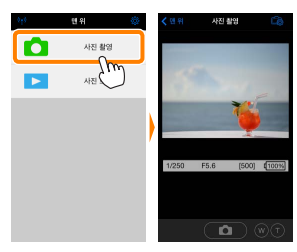

2 셔터 아이콘을 살짝 누릅니다. 아이콘에서 손가락을 떼면 카메라가 초 점을 맞춘 후에 셔터가 작동됩니다. 촬 영된 사진은 먼저 카메라 메모리 카드에 저장된 후 iOS 기기에 다운로드됩니다. iOS 기기가 카메라를 향하고 있을 필요 는 없습니다.

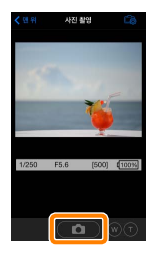

### ☑ 원격 촬영

카메라나 iOS 기기의 배터리 잔량이 부족할 때 원격 촬영이 자동으로 종료됩니다. 장시간 원격 촬영을 사용할 시 카메 라의 내부 온도가 올라갈 수 있어 필요하면 카메라 회로의 손상을 최소화하기 위해 원격 촬영이 자동으로 종료됩니다.

iOS 기기는 카메라 설정을 조정하는데 사용할 수 없으며 카 메라 컨트롤로 1 단계를 시작하기 전에 설정을 조정합니다. 카메라로 선택한 릴리즈 모드에 관계없이, 셔터 아이콘을 누 를 때마다 사진 한 장씩만 촬영됩니다. 기기와 네트워크 상 태에 따라 화면이 매끄럽게 보이지 않을 수 있습니다.

카메라로 선택된 설정과 관계없이, 목표물 추적 자동 초점을 사용하여 ▲ (자동) 모드에서 사진이 촬영됩니다. 초점 포인 트는 표시되지 않습니다.

| ∠☑ 원격 촬영 화면 |                                                                                                    |
|-------------|----------------------------------------------------------------------------------------------------|
|             | ━ <b>맨 위</b> : 맨 위 화면으로 돌아갑니<br>다.                                                                                                    |
|             | <ul> <li>다음 촬영 관련 옵션을 표시<br/>합니다.</li> <li>촬영·: iOS 기기(WMU)나 카메<br/>라(Camera)를 사용하여 사진을<br/>촬영할지 선택합니다.</li> <li>촬영 후 내려받기: 사진을 iOS<br/>기기로 자동으로 내려받을지 선<br/>택합니다. 촬영에서 WMU가 선<br/>택되어 있을 때에만 사용할 수<br/>있습니다.</li> <li>셀프 타이머: ON을 선택하면,<br/>셔터 아이콘을 누른 후 2초 있<br/>다가 카메라 셔터가 작동됩니다.<br/>셔터가 작동된 후 타이머가 자동<br/>으로 꺼집니다.</li> </ul> |
|             | 실프타이머: 셀프타이머가 켜져<br>있을 때 표시됩니다.                                                                                                    |
|             | <b>카메라 설정</b> :셔터 속도,조리개<br>등 기기가 가로 방향이면 표시되<br><mark>지 않습니다.</mark>                                                                                                    |
|             | ─- 광학 줌: T를 누르면 확대되고 W를<br>누르면 축소됩니다.                                                                                                    |
|             | <b>썸네일 영역</b> : 내려받은 사진들입<br>니다.                                                                                                    |

<u> 촬영하자마자 사진 내려받기 (지원되는 카메라에 한함)</u>

카메라가 사진 캡처를 지원하면, iOS 기기에 새 사진을 저장하는 옵 션을 사용할 수 있습니다.

7 사진 촬영을 살짝 누릅니다.

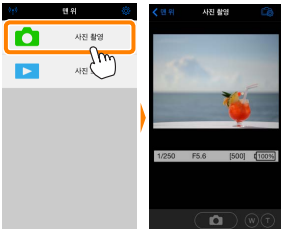

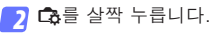

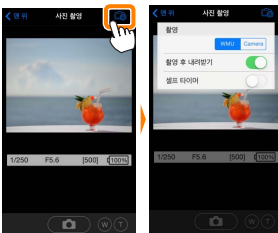

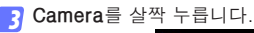

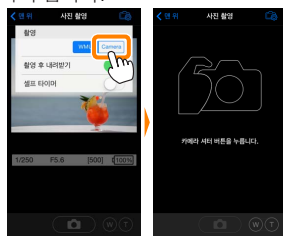

4 사진을 촬영합니다.

카메라를 사용하여 사진의 구도를 잡고 촬영합니다. 사 진이 카메라 메모리 카드에 저장된 후 iOS 기기로 다운 로드됩니다.

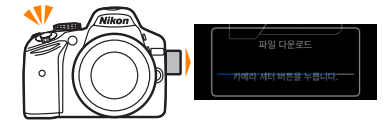

# ▲ 사진 캡처 화면은 아래와 같습니다. ▲ 생 비원 ▲ 생 비원 ▲ 생 비원 ▲ 생 비원 ▲ 사용하여 사진을 촬영할지 선택합니다. 권 비원 ▲ 사용하여 사진을 촬영할지 선택합니다. 면 위: 맨 위 화면으로 돌아갑니다. 면 위: 맨 위 화면으로 돌아갑니다. 법비일 영역: 내려받은 사진들입니다. ▲ 네일 영역: 내려받은 사진들입니다.

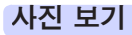

**사진 보기**를 살짝 누르고 iOS 기기에 저장되어 있는 사진을 봅니다. 또한 카메라 메모리 카드에 있는 사진을 확인하고 선택한 사진을 iOS 기기로 내려받을 수 있습니다.

### 사진 보기

카메라 메모리나 iOS 기기에 있는 사진을 봅니다.

🚹 **사진 보기**를 살짝 누릅니다.

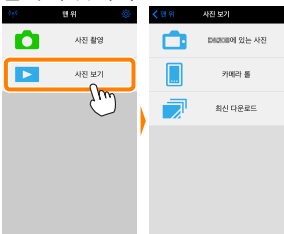

카메라에 전송할 화상을 선택하는 옵 션이 있는 경우 현재 화상이 선택되 었음을 확인하는 메시지가 표시됩니 다. **취소**를 살짝 눌러 사진을 봅니다.

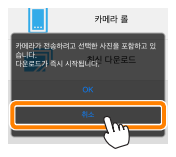

기기를 선택합니다. 카메라의 사진을 눌러 카메라 메모리 카드에 있는 사진을 보고, 카메라 롤을 눌러 iOS 기기의 카메라 롤에 저장된 사진을 봅니다. 사진이 작은 "썸네일" 이미지로 표시됩니다.

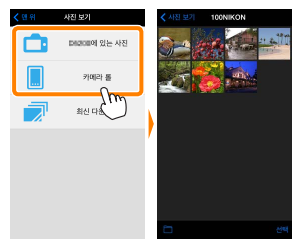

3 사진을 봅니다.

썸네일을 살짝 눌러 사진을 전체화면으 로 표시합니다. 그런 다음 왼쪽이나 오 른쪽으로 밀어 추가 사진을 보거나, ❶ 를 살짝 눌러 현재 이미지에 관한 정보 를 확인합니다.

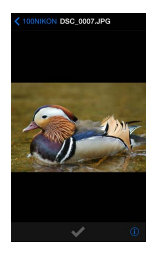

# 🛛 동영상

Wireless Mobile Utility로 동영상을 보거나 내려받을 수 없 습니다.

### 🖸 사진 삭제

Wireless Mobile Utility로 사진을 삭제할 수 없지만 iOS 기 기의 카메라 롤에 있는 사진은 삭제할 수 있습니다.

### ☑ 폴더 선택

iOS 기기가 폴더 목록을 보여주든지 카메라 메모리 카드에 있는 사진을 작은 "썸네일" 이미지로 표시합니다. 썸네일이 표시될 때, ■ 아이콘을 살짝 눌러 폴더를 볼 수 있습니다. 여러 폴더가 표시될 때, 폴더 하나를 살짝 눌러 썸네일 목록 에서 그 내용을 볼 수 있습니다.

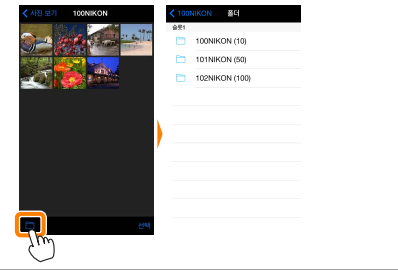

기존 사진 다운로드

iOS 기기의 카메라 롤에 사진을 내려받습니다.

🧻 **사진 보기**를 살짝 누릅니다.

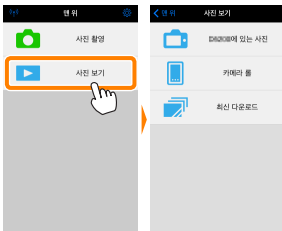

카메라에 전송할 화상을 선택하는 옵 션이 있는 경우 현재 화상이 선택되 었음을 확인하는 메시지가 표시됩니 다. OK를 살짝 누르고 다운로드를 시 작합니다.

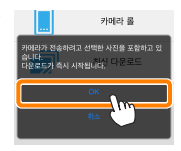

2 카메라의 사진을 살짝 누릅니다. 카메라의 사진을 살짝 누르고 카메라에 있는 사진을 봅니다.

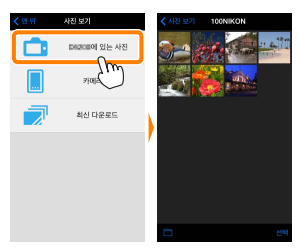

3 다운로드할 사진을 선택합니다.

**선택**을 살짝 누른 다음 썸네일을 살짝 눌러 선 택하거나 선택 취소합 니다(모든 사진을 선택 취소하려면, 🛄를 누릅 니다). 선택한 사진에 는 확인 마크가 표시됨 니다

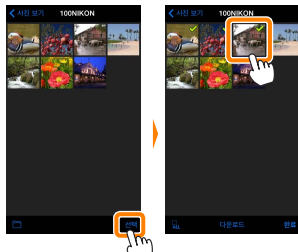

다른 방법으로, 썸네일 목록에 있는 사진을 살짝 눌러 전체화면으로 표시한 다음 확인 마크를 눌러서 선택하 거나 선택 취소할 수 있습니다. 오른쪽 또는 왼쪽을 대 면서 추가 화상을 봅니다. 원하는 화상을 선택한 다음 폴더 이름을 눌러 썸네일 목록으로 돌아온 다음 **선택** 을 누릅니다.

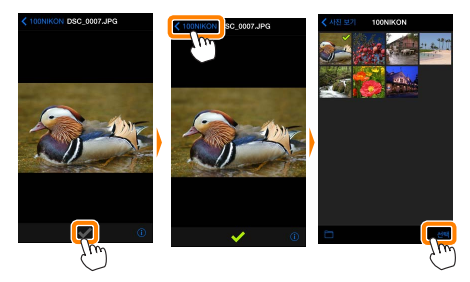

### ☑ 연결이 끊어질 때

사진이 다운로드되는 동안에 무선 연결이 끊어졌을 때 iOS 기 기에 사진이 저장되지 않습니다(예를 들면, 다운로드 중 카메 라가 꺼지면 접속 손실이 발생될 수 있습니다). 연결이 중단 되기 전에 내려받은 사진에는 아무 영향을 미치지 않습니다.

### ☑ 기존 사진 다운로드

NEF(RAW) 화상이 JPEG 포맷으로 전환됩니다. 화상이 NEF(RAW)+JPEG 옵션을 사용하여 기록되었다면 JPEG 사본만 내려받을 수 있습니다. 3D 이미지를 2D JPEG 이 미지로 변환합니다. Exif 데이터가 iOS 사양에 맞춰집니다 4 다운로드를 살짝 누릅니다. 다운로드를 살짝 눌러 iOS 기기의 카 메라 롤에 선택한 사진을 내려받습니 다.

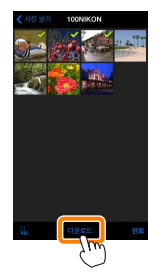

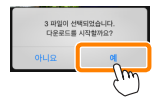

여러 사진이 선택되면, 확인 대화상자 가 표시됩니다. 예를 살짝 눌러 설정 메뉴에서 화상 사이즈에 선택된 크기 로사진을다운로드합니다(<u>101</u>페이지).

**사진이 한 장만 선택되었으면**, iOS 기 기에 복사할 사진크기의 선택화면이 표시됩니다.크기를선택한(<u>101</u>페이지) 다음 **다운로드**를 눌러 사진을 내려받 습니다.

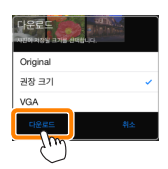

☑ 화상 사이즈-

선택된 크기와 관계없이 사진이 가끔 원래 크기로 내려받아 질 수 있습니다.

### ☑ 위치 정보

오른쪽에 보이는 옵션은 **설정 > 위치 데이** 터 삽입 > 사진 촬영가 설정되어 있을 때 표시됩니다(<u>102</u> 페이지).

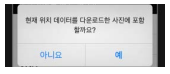

### ☑ 최신 다운로드

최신 다운로드를 살짝 눌러 최근에 다운로드한 12개의 화상 을 원본 크기 및 원래 형식으로 봅니다(3D 화상은 3D 화상 이 아닌 JPEG 형식으로 표시됨). 설정 > 위치 데이터 삽입 에 선택된 옵션과 상관없이 "최신 다운로드" 파일에 위치 데이터가 포함되어 있지 않습니다.

### 사진 공유

타사 앱이나 SNS 또는 기타 서비스를 통해 화상을 공유하기 전에 인터넷에 연결하십시오. 현재 Wi-Fi로 카메라에 연결 되어 있는 경우, 연결을 종료하고 인터넷에 접속하여 네트워 크에 연결하십시오.

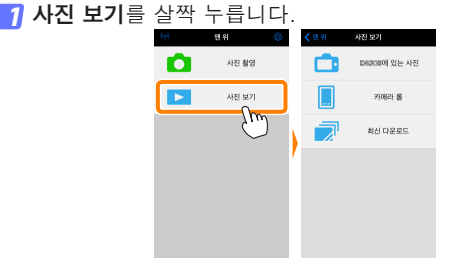

가메라 롤이나 최신 다운로드를 선택합니다. 카메라 롤을 살짝 눌러 iOS 카메라 롤에 이미 다운로드 한 화상을 봅니다.

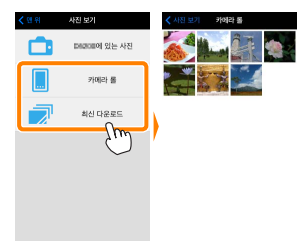

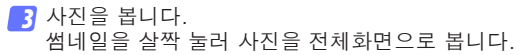

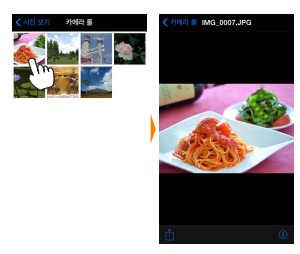

⑦ ①를 살짝 누릅니다. 공유하려는 사진을 표시한 후, ①를 누 르고 사진 공유 앱과 기능 목록에서 선 택합니다(목록의 특정 내용은 기기마다 다를 수 있습니다).

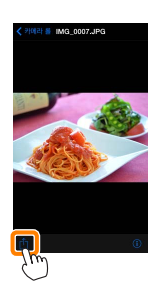

| 아래 열거한<br>Utility 맨 위 호<br>확인할 수 있습 | 옵션은 Wireless Mobile<br>라면의 ☆ 아이콘을 살짝 눌러<br>습니다. 세 월7                   |
|-------------------------------------|------------------------------------------------------------------------|
| <u>연결 상태</u><br>옵션                  | 설명                                                                     |
| 카메라                                 | 현재 연결된 카메라의 모델명과 배터리 잔량<br>입니다.                                        |
| 무선 모바일<br>어댑터                       | 무선 모바일 어댑터 제품명과 펌웨어 버전을<br>봅니다. 내장 Wi-Fi 기능이 있는 카메라에서<br>는 사용할 수 없습니다. |
| 설정                                  |                                                                        |
| 옵션                                  | 설명                                                                     |
| 시간 설정                               | 카메라 시계를 iOS 기기와 동기화합니다.                                                |
| 카메라 시간<br>설정                        | 카메라 시계를 iOS 기기와 동기화합니다.                                                |

Wireless Mobile Utility 옵션

| _          |                                                                                                    |
|------------|----------------------------------------------------------------------------------------------------|
| 자동으로<br>설정 | <b>ON</b> 이 선택되면, 연결이 되었을 때 iOS 기기<br>와 카메라 시계가 자동으로 동기화됩니다.                                                    |
|            | Y Contraction of the second second second second second second second second second second second second second |

 화상 사이즈
 여러 사진을 내려받을 때, 권장 크기 또는

 VGA를 선택하여 각각 1920 × 1080 또는

 640 × 480에 해당하는 크기로 사진을 복사

 합니다.

| 0.4                          |                                                                                                    |
|------------------------------|----------------------------------------------------------------------------------------------------|
| 옵션                           | 설명                                                                                                    |
| WMA 설정<br>(무선 모바일<br>어댑터 설정) | 무선 모바일 어댑터의 네트워크 설정을 조정<br>합니다. 내장 Wi-Fi 기능이 있는 카메라에서<br>는 사용할 수 없습니다.                                                                                                    |
| SSID                         | 무선 모바일 어댑터의 SSID를 선택합니다.<br>수동으로 네트워크에 연결할 때 iOS 기기는<br>SSID를 표시합니다.                                                                                                    |
| 인증                           | 네트워크에 연결하는 데 사용할 인증 방법을<br>선택합니다.                                                                                                    |
| 암호                           | 암호를 입력합니다. 고급 설정 > 암호 입력에<br>서 암호 유형을 선택합니다. 8-63문자 알파<br>벳 숫자 암호는 ASCII를, 64자리 16진법 암<br>호는 HEX를 선택합니다.                                                                    |
| 채널                           | 네트워크가 사용하는 무선 채널을 선택합니다.                                                                                                    |
| 자동 전원<br>OFF 시간              | 무선 연결이 되지 않을 때 무선 모바일 어댑<br>터가 취침 모드로 들어가기 전 대기 시간을<br>선택합니다.                                                                                                    |
| 고급 설정                        | <ul> <li>암호 입력: 암호 유형을 선택합니다.</li> <li>서브넷 마스크: 서브넷 마스크를 입력합니다.</li> <li>DHCP 서버 IP 주소: 무선 모바일 어댑터 IP 주소를 입력합니다.</li> <li>DHCP 클라이언트 IP 주소: iOS 기기 IP 주소를 입력합니다.</li> </ul> |
| 설정 초기화                       | 초기값 설정을 복원합니다.                                                                                                    |
| 위치 데이터<br>삽입                 | 카메라가 제공하는 위치 정보를 이미 갖고 있<br>지 않은 사진에 iOS 위치 정보를 삽입할지 선<br>택합니다. GPS나 호환 위치 정보 기능을 갖<br>고 있지 않은 기기에서는 정확한 위치를 알려<br>주지 못할 수 있습니다.                                            |

### 배터리 경고 수준

카메라나 iOS 기기의 배터리 잔량이 선택한 수준에 이르면 원격 촬영이 자동으로 종료됩니다.

### 도움말

| 설명                                             |                                                                                                    |
|------------------------------------------------|----------------------------------------------------------------------------------------------------|
| Wireless Mobile Utility를 사용하기 우<br>지시 사항을 봅니다. | 의 한                                                                                                    |
| Wireless Mobile Utility를 위한 지원 시<br>트를 확인합니다.  | ·}이                                                                                                    |
| Wireless Mobile Utility 버전 정보를 획<br>합니다.       | 확인                                                                                                    |
|                                                | 설명<br>Wireless Mobile Utility를 사용하기 위<br>지시 사항을 봅니다.<br>Wireless Mobile Utility를 위한 지원 서<br>트를 확인합니다.<br>Wireless Mobile Utility 버전 정보를 확<br>합니다. |

약관

Wireless Mobile Utility 약관을 확인합니다.

### ☑ 상표 정보·

D

Wi-Fi는 Wi-Fi Alliance의 등록 상표입니다. IOS는 미국 을 비롯한 여러 나라에서 Cisco의 상표이거나 등록상표이 며 라이선스하에 사용 중 입니다. 본 설명서에 언급된 다른 모든 상표명은 각 소유권자의 상표이거나 등록 상표입니다.

> SB8H21(1T) 6MWA331T-21